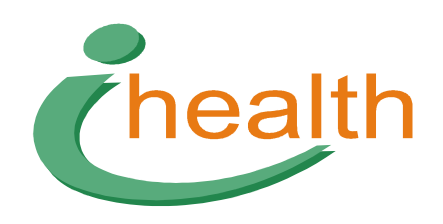

# i-HEALTH®

# **EDA Hautwiderstandsmessung**

Handbuch für Software 5.0

## Wichtige Vorbemerkungen

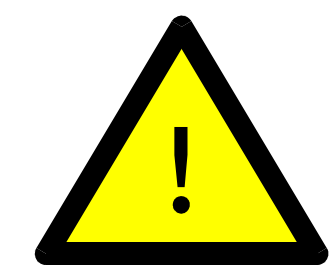

## Die Anwendung der elektromagnetischen Stimulation ist kontraindiziert, wenn

- der Patient einen Herzschrittmacher trägt,
- der Patient einen implantierten Defibrillator (I.C.D.) trägt,
- die Patientin schwanger ist,
- der Patient ein erhöhtes Thromboserisiko hat,
- der Patient ein implantiertes Hörgerät trägt.

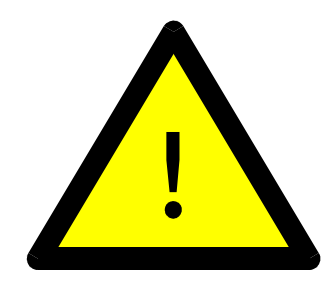

## Das i-HEALTH<sup>®</sup>System darf nur nach entsprechender Einweisung angewandt werden.

Informieren Sie sich über die Einzelheiten des Trainingsprogramms, das Ihnen Ihr i-HEALTH-Repräsentant vor der Lieferung des Gerätes zur Verfügung gestellt hat.

### Bei Fragen wenden Sie sich bitte an:

i-health Vertriebsgesellschaft mbH Gotengasse 7 97070 Würzburg DEUTSCHLAND Telefon: +49 931 32283-12 Fax: +49 931 32283-11 E-Mail: info@i-health.de

## Inhaltsverzeichnis

| Wichtige Vorbemerkungen                                                                                                    | 2                     |
|----------------------------------------------------------------------------------------------------|-----------------------|
| Inhaltsverzeichnis                                                                                                    | 3                     |
| Einführung                                                                                                    | 4                     |
| Informationen zum Update:Fehler! Textm                                                                                                    | arke nicht definiert. |
| Was ist neu in V5? <b>Fehler! Textm</b>                                                                                                   | arke nicht definiert. |
| Softwareinstallation über das Internet                                                                                                    | 5                     |
| Gehen Sie für den Download der Software auf die Webseite www.i-health.com                                                                 | 5                     |
| Grundeinstellungen                                                                                                    | 6                     |
| Datei, Einstellungen, Extra und Hilfe                                                                                                    | 6                     |
| Extra: Datensicherung einstellen, Gesicherte Daten einspielen, Update installieren, Da<br>konfigurieren und kabellosen Link konfigurieren | tenbank<br>10         |
| Softwarefunktionen                                                                                                    | 13                    |
| Patientendaten                                                                                                    | 13                    |
| Bildschirm für Praxisbesuch                                                                                                    | 15                    |
| Bildschirm für die 24-Punkt Hautwiderstandsmessung                                                                                        | 16                    |
| Bildschirm für die Regulationskapazität                                                                                                   |                       |
| Bildschirm für die Energieverteilung                                                                                                    | 20                    |
| Bildschirm für die Therapiebewertung                                                                                                    | 22                    |
| Meta-Analyse der Energieverteilung                                                                                                    | 23                    |
| Testergebnisse                                                                                                    | 26                    |

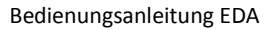

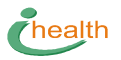

## Einführung

Dieses Handbuch beschreibt die Funktionen der Software: »Was geschieht, wenn ich diese Schaltfläche betätige?«

Es ist geschrieben für die Einführung der V5-Software. Es beinhaltet keinerlei Beschreibung von Methoden, Hintergründen, Theorie, Protokollen, Behandlungsvorschlägen oder Hilfen.

## Softwareinstallation über das Internet

## Gehen Sie für den Download der Software auf die Webseite www.i-health.com

Tragen Sie Ihren Benutzernamen und Ihr Passwort ein.

Neukunden erhalten Benutzernamen und Passwort für den temporären Einsatz, um auf die geschützten Seiten zugreifen und die Software herunterladen zu können. Der Downloadvorgang startet mit Klick auf den Link.

Die Internetverbindung sollte schnell genug sein, um die Software innerhalb von zehn Minuten herunterzuladen. Danach starten Sie mit einem Doppelklick auf den Ordner den Installationsvorgang.

Für Windows Vista benötigen Sie für die Installation der Software Administratorrechte.

Nach der Installation erscheint das i-health-Symbol auf Ihrem Desktop. Mit einem Doppelklick auf das Symbol starten Sie die Software.

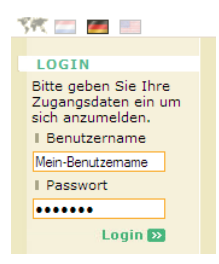

Login für i-health-Kunden auf der Webseite www.i-health.com für den Zugriff auf die geschützten Daten

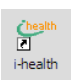

Die Verknüpfung auf dem Desktop

Neukunden erhalten für drei Monate freien Zugriff auf die geschützten Seiten der i-HEALTH-Webseite *www.i-health.com.* 

### Verlängerter Zugriff ist inbegriffen bei:

- Bestehen eines Wartungsvertrages
- der regelmäßigen Nutzung des Raycermoduls für die zusätzliche Heimbehandlung
- der Teilnahme an einem i-HEALTH-Projekt
- Eingabe von 20 Fallbeispielen pro Jahr in die i-HEALTH -Datenbank

Wir teilen Ihnen mit, wenn eine neue Software verfügbar ist. Wir empfehlen Ihnen das Abonnement des Newsletters.

## Grundeinstellungen

## Datei, Einstellungen, Extra und Hilfe

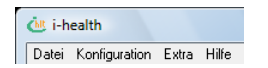

Die oberste Zeile innerhalb des Programms

Es handelt sich um wichtige Funktionen wie die Eingabe des Passwortes und die Einstellung des Datensicherungsvorganges.

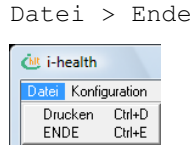

Ausschalten der Software

Die Schaltfläche für Drucken ist inaktiv. Über den Ende-Schaltfläche halten Sie die Software an.

Einstellungen: Allgemein, Praxisdaten, Lizenz, Internet, und Wellness-Aktivitäten

Überprüfen und ergänzen Sie die Einstellungen Allgemein, Praxisdaten, Lizenz und Wellness-Aktivitäten

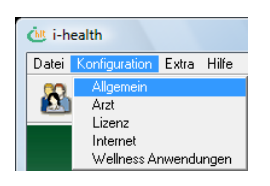

Einstellung wichtiger Funktionen

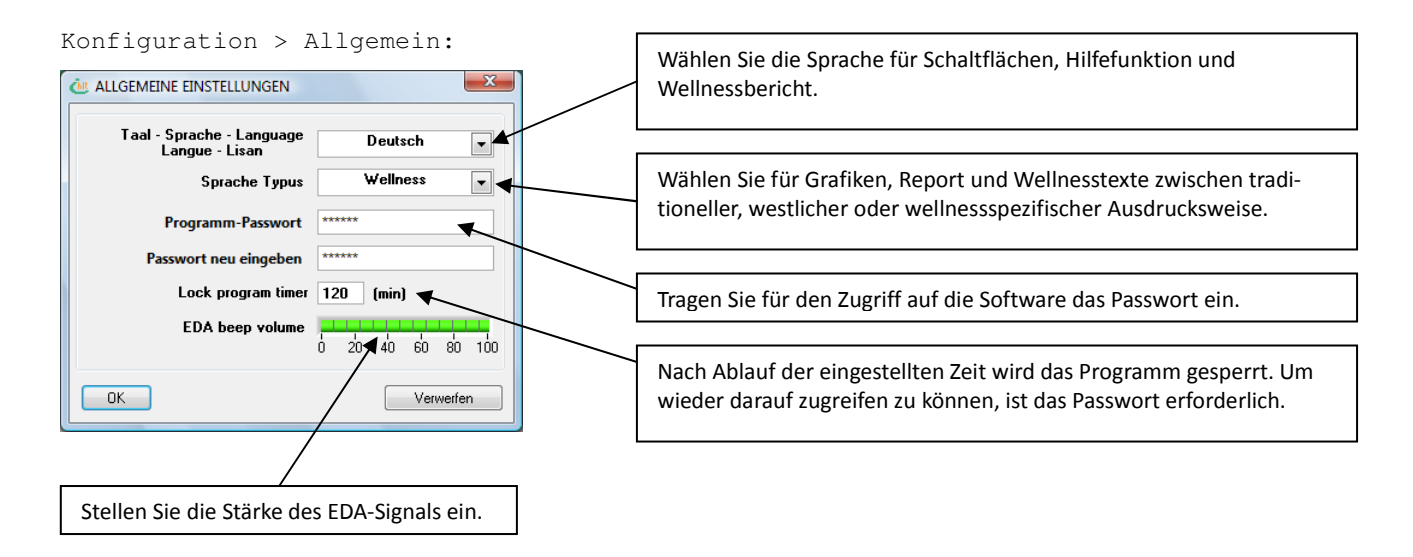

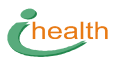

| ALLGEMEINE EINSTELLUNGEN                    | <u> </u>  | 1 |
|---------------------------------------------|-----------|---|
| Taal - Sprache - Language<br>Langue - Lisan | Deutsch 💌 |   |
| Sprache Typus                               | Vesters   |   |
| Programm-Passwort                           | *****     |   |
| Passwort neu eingeben                       | *****     |   |
| Lock program timer                          | 0 (min)   |   |
| EDA beep volume                             |           |   |
| OK                                          | Verwerfen |   |

| Die ursprüngliche Einstellung zeigt die TCM-Terminologie. Die           |
|-------------------------------------------------------------------------|
| westliche Terminologie empfehlen wir, wenn Ihr Klientel Vorbehalte      |
| haben könnte gegenüber der traditionell chinesischen Ausdrucks-         |
| weise. Für diesen Fall werden die Meridiane durch Regulations-          |
| kreisläufe ersetzt usw.                                                 |
| Les Martin e seus selutionitat des Martin Dettient durch Mitent ensetet |

Im Wellnessmodul wird das Wort Patient durch Klient ersetzt.

Das Bild zeigt den Standard-Windowsbildschirm. Nicht alle Daten werden von der Software genutzt. Der von Ihnen eingetragene Name erscheint in der Kopfzeile des Reports und wird angehängt an die Daten, die Sie uns schicken, z. B. für die Fallbeispielsammlung.

| Konfiguration                           | > Arzt:           |   |
|-----------------------------------------|-------------------|---|
| ARZT-DATEN                              |                   | X |
|                                         |                   |   |
|                                         |                   |   |
| Vorname                                 | Dr. Sven          | * |
| Nachname                                | Glückspilz        | * |
| Betrieb oder Organisation<br>(+info)    | i-health GmbH     |   |
| Arzt/coach                              | Coach             |   |
| Geb.Datum & Geschl.                     | 03/01/1967 Mann 룾 | * |
| Strasse & Hausnr.                       | Domstraße 2       | * |
| PLZ und Ort                             | 97070 Würzburg    | * |
| Land                                    | Germany           | * |
| Tel.                                    | +49 931 32283-12  | * |
| Fax.                                    | +49 931 32283-11  |   |
| E-mail info@i-health.de                 |                   |   |
| ★ Diese Daten müssen eingegeben werden! |                   |   |
| OK Benutzer entfernen Verwerfen         |                   |   |
|                                         | ·                 |   |
|                                         |                   |   |

Die Lizenzierung wird gestartet über Konfiguration > Lizenz. Vorher muss das Gerät mit dem Computer verbunden werden. Stellen Sie sicher, dass die rote LED am *i-link* leuchtet und das Gerät eingeschaltet ist.

Die Software liest die Daten des Gerätes und vergleicht sie mit der elektronischen Lizenz. Diese wird Ihnen beim Kauf des Gerätes ausgehändigt oder per E-Mail zugestellt. Im Fall eines Leasingvertrages erhalten Sie die Lizenz automatisch per E-Mail.

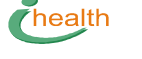

Konfiguration > Lizenz:

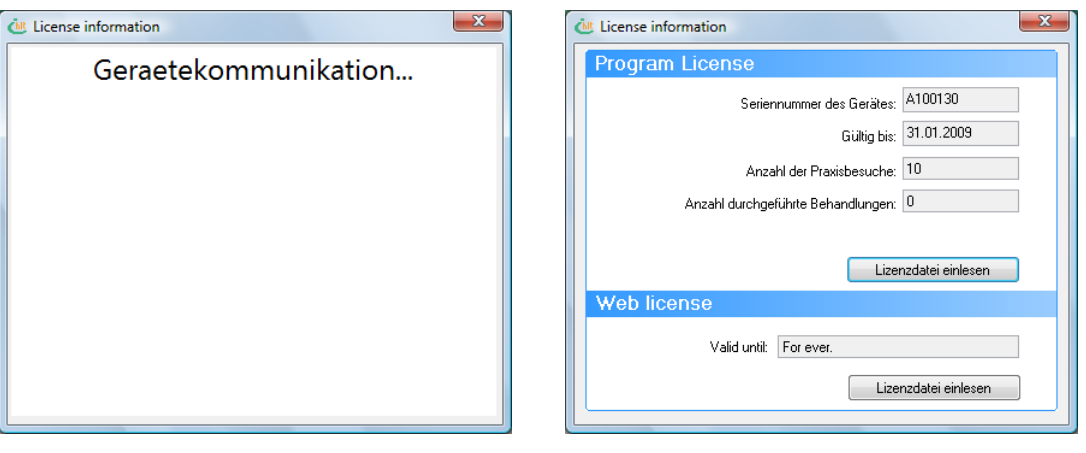

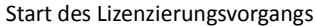

| ĞI        |              | X                             |
|-----------|--------------|-------------------------------|
| Kommunika | tionsfehler: | Kontrolliere Gerät und Kabel. |
| Ven       | werfen       | Versuch wiederholen           |

Fehler beim Lizenzierungsvorgang

Wenn der Computer während des Lizenzeinlesens keine Verbindung mit dem Gerät hat, erscheint diese Meldung.

Eine Neuinstallation des USB-Treibers wäre möglich, aber auch eine Überprüfung der Batterie oder die Verbindung des Glasfaserkabels.

Kontaktieren Sie die i-HEALTH-Hotline, wenn die Installation fehlschlägt.

| 速 INTERNET KO    | NFIGURATION                                                          |                                                                                   | x |
|------------------|----------------------------------------------------------------------|-----------------------------------------------------------------------------------|---|
| I<br>Diese Daten | Proxy server<br>werden ausschiesslich für die E-<br>keinem Dritten : | Port 0<br>Mail- und Internetfunktion verwendet. Sie werder<br>zugänglich gemacht. | ו |
| ОК               |                                                                      |                                                                                   |   |

Im Fall eines Proxyservers...

In dem seltenen Fall, dass Ihr Internetprovider einen Proxyserver nutzt, sollten dessen Einstellungen hier eingetragen werden.

### Einstellungen > Wellness-Anwendungen:

health

| Construction of the selection of the selection of the sel |                                                                                                    | ×                                                                                                    | Auf dem nächsten Bildschirm                                                                                                    |
|----------------------------------------------------------------------------------------------------|----------------------------------------------------------------------------------------------------|----------------------------------------------------------------------------------------------------|----------------------------------------------------------------------------------------------------|
| standard special                                                                                                    | +                                                                                                    |                                                                                                    | passen Sie die Wellness-                                                                                                    |
| standard     special                                                                                                    | <ul> <li>Fussreflexzonen-Massage</li> <li>Hamam</li> <li>Heilerde-Therapie</li> <li>Heilfasten</li> <li>Radon</li> <li>Heubad</li> <li>Hubad</li> <li>Hydrojet-Massage</li> <li>Isometrik</li> <li>Klang-Therapie</li> <li>Klassische Massage</li> <li>Klassische Massage</li> <li>Kraüterbad</li> <li>Kreüterkaiserbad</li> <li>Kreüterkaiserbad</li> <li>Kreidekur-Packungen</li> </ul> | Reduktionsdiät     Reiki     Reiki     Sand-Lichtbad     Sauerstoff-Massage     Sauerstofftherepie     Saunawelt     Schrothkur     Shiatsu     Shiatsu     Shiatsu     Shigping     Sole Bad     Sport-Massage     Stangerbad | passen Sie die Wellness-<br>anwendungen dem Angebot<br>Ihres Hotels an.<br>Nur ausgewählte Aktivitäten<br>werden gespeichert und<br>erscheinen im Wellness-<br>report.<br>Die Einstellungen des Licht-<br>rtiftes und des Pagamore |
| Selektiere alle                                                                                                    | re nichts                                                                                                    |                                                                                                    | können hier geändert werden.                                                                                                    |
| ОК                                                                                                    |                                                                                                    |                                                                                                    | 5                                                                                                    |

Einstellungen für den Wellnessreport

| Einstellungen | > | Wellness-Anwendungen | > | Spezial: |
|---------------|---|----------------------|---|----------|
|---------------|---|----------------------|---|----------|

| OR SELEKTIERE WELLNESS ANWENDUNGEN | X                                                                                                    |                                                                                                    |
|------------------------------------|----------------------------------------------------------------------------------------------------|----------------------------------------------------------------------------------------------------|
|                                    | Ist das selbe wie:<br>Arti-Stressmassage<br>Akupenktur<br>Algenbad<br>Algenbad<br>Algenbehondlung<br>Algenbehondlung<br>Algenbehondlung<br>AlgenbenzBad<br>Aroma-Bluetenbad<br>Aroma-Bluetenbad<br>Aromanssage<br>Aromanserapie<br>Asia-Bad<br>Atomherapie<br>Asia-Bad<br>Atomherapie<br>Asia-Bad<br>Atomherapie<br>Asia-Bad<br>Atomherapie<br>Asia-Bad<br>Atomherapie<br>Asia-Bad<br>Atomherapie<br>Baden<br>Bewegungswellness<br>Callanetics | Passen Sie die Wellness-<br>Aktivitäten an Ihr Angebot an:<br>Tragen Sie eine bestimmte<br>Wellness-Aktivität ein und<br>wählen Sie eine Aktivität mit<br>vegleichbarem Effekt. Die von<br>Ihnen eingetragene Aktivität<br>wird in die Liste aufgenom-<br>men. |
|                                    | Bewegungswellness<br>Callanetics<br>Chi-ball<br>Cleopatrabad<br>Diaset Allgemein<br>Edelsteintherapie                                                                                                    |                                                                                                    |

Bildschirm für die Änderung der Wellness-Anwendungen

## Extra: Datensicherung einstellen, gesicherte Daten einspielen, Update installieren, Datenbank konfigurieren und kabellose Verbindung konfigurieren.

#### Extra > Datensicherung einstellen:

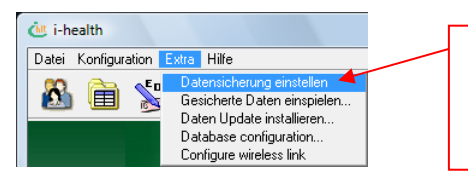

Die Datensicherung einzustellen, ist eines der ersten Dinge, die Sie erledigen müssen, um Ihre Daten vor Verlust zu schützen. Verhindern Sie jeglichen Datenverlust! Daten sind das Kapital Ihrer Praxis.

### Extra > Datensicherung einstellen:

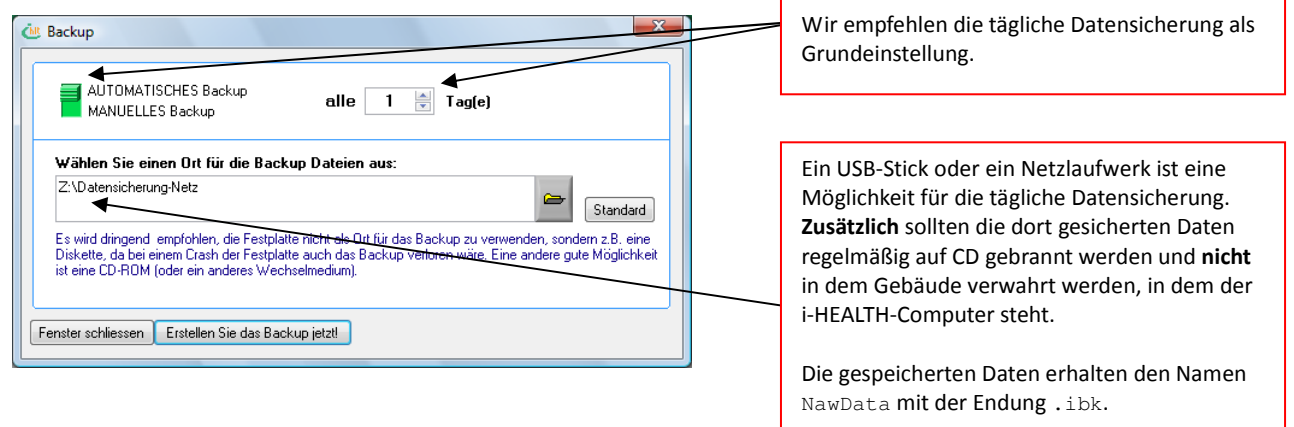

Im laufenden Programmbetrieb werden die Patientendaten auf die interne Festplatte des Computers geschrieben, damit sie nach dem Ausschalten des Computers nicht verloren gehen. Allerdings ist die Lebensdauer einer Festplatte begrenzt. Hat die Festplatte einen Defekt, gehen Daten normalerweise verloren und können gar nicht oder nur mit großer Mühe von Spezialisten wiederhergestellt werden. Die Frage ist nicht, *ob* eine Festplatte kaputtgeht, sondern nur *wann*? Irgendwann ereilt jede Festplatte dieses Ende. In diesem Fall können wir nichts tun, außer Sie haben Ihre Daten regelmäßig vorher gesichert.

Wenn die Software auf einem anderen Computer installiert werden muss, muss die das Rückspielen der Datensicherung nach Vorschrift ausgeführt werden.

Wir haben den Backup-Vorgang sehr praktikabel und rasch gestaltet! Das Wiedereinlesen der Daten ist einfach, sollte aber nur in vorheriger Absprache mit uns erfolgen.

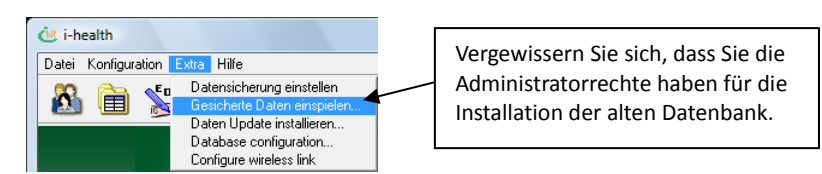

Starten Sie das Einlesen der Backup-Daten

#### Extra > Gesicherte Daten einspielen:

health

| hlen Sie die neueste Datensicherung |
|-------------------------------------|
|                                     |
| ginnen Sie die Rücksicherung.       |
|                                     |

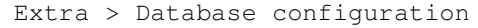

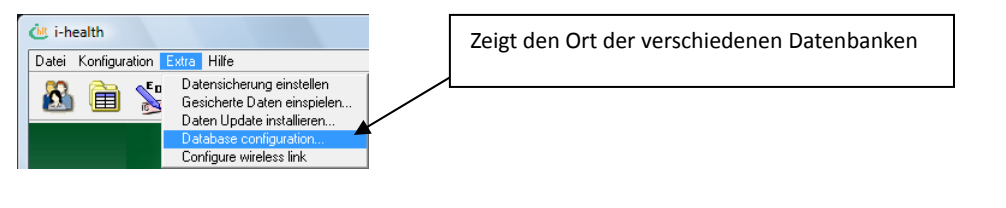

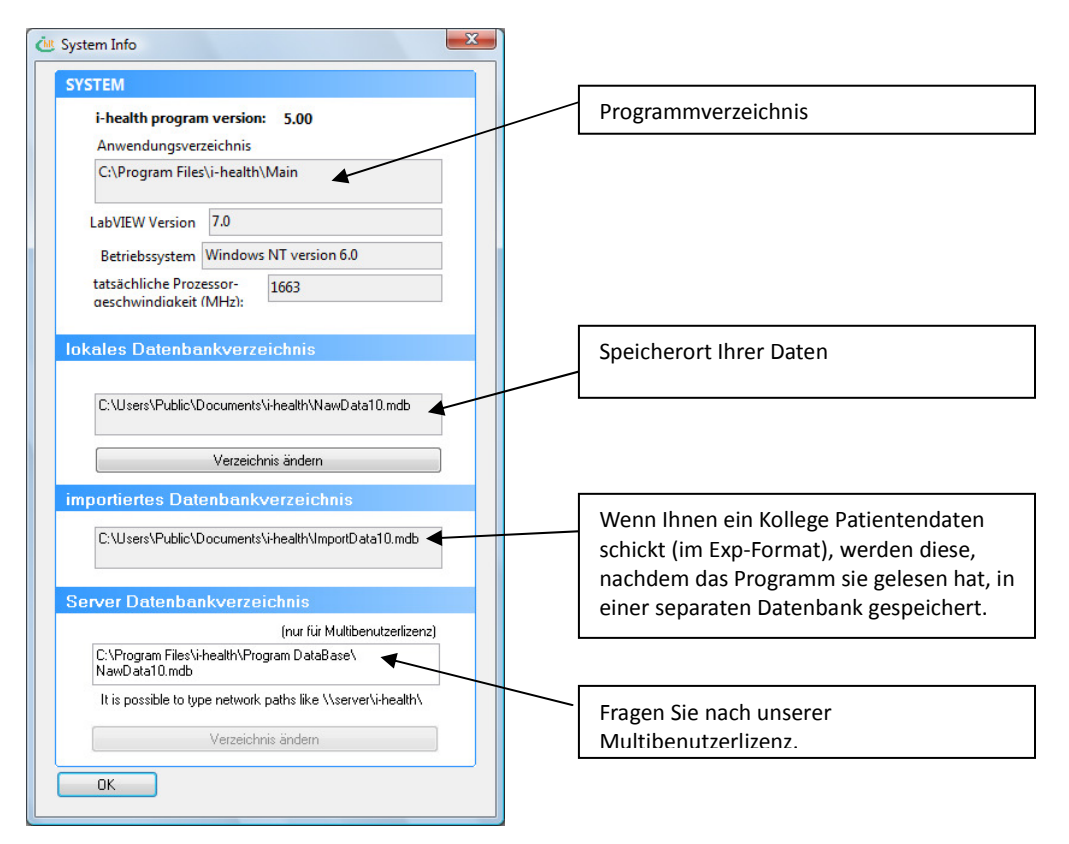

Datenbankinformationen

#### Extra > Daten Update installieren

health

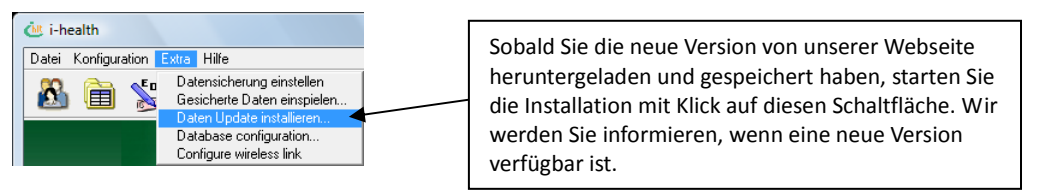

#### Starten Sie die Installation eines Updates

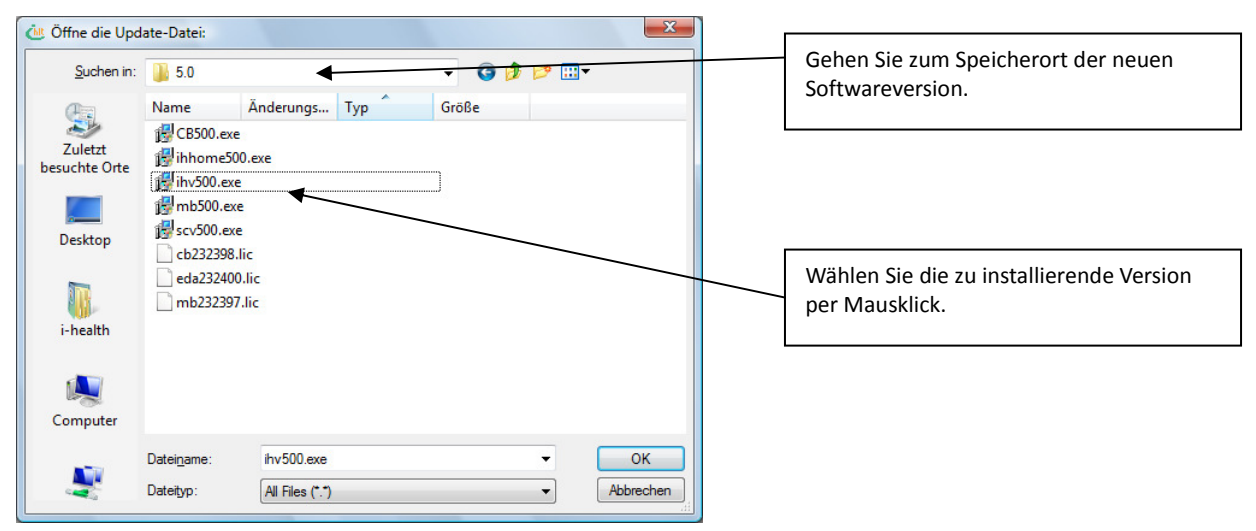

Gehen Sie zum Ort des Updates

```
Extra > Configure wireless link
```

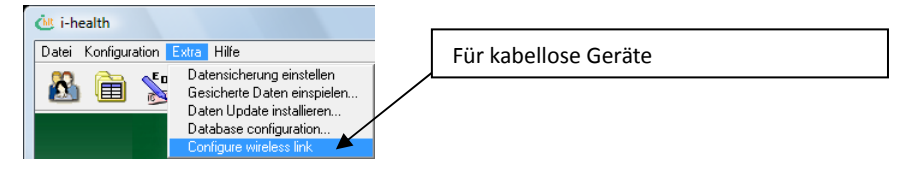

Die kabellosen Geräte *i-light* und *i-matrix* benötigen die selbe Wellenlänge wie der Computer. Mit dieser Funktion tauschen sie die notwendigen Daten aus. Diese Daten werden an beiden Enden gespeichert. Dies ist notwendig für den Fall, dass Sie eine andere Antenne oder ein neues Gerät nutzen. Dank dieser Funktion kommuniziert jeder Computer nur mit den zugehörigen Geräten. Es können also keine Geräte angeschalten werden, die mit einem anderen Computer verbunden sind.

| 🏝 i-health                                                                                                    | Über E1 öffnen Sie die Hilfefunktion |
|----------------------------------------------------------------------------------------------------|--------------------------------------|
| Datei Konfiguration Extra Hilfe                                                                                                 |                                      |
| Bedienungsanleitung<br>Kontext Hille (F1)<br>Health Website öffnen<br>Wiederholen Sie USB Treiber Installation<br>System Info's |                                      |

Es gibt zwei Wege, die Hilfefunktion zu öffnen: die F1-Taste oder ein Klick auf eine der Meridianbezeichnungen in der Grundlinie der Grafik.

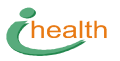

## Softwarefunktionen

Die Symbole sind die Schaltflächen für:

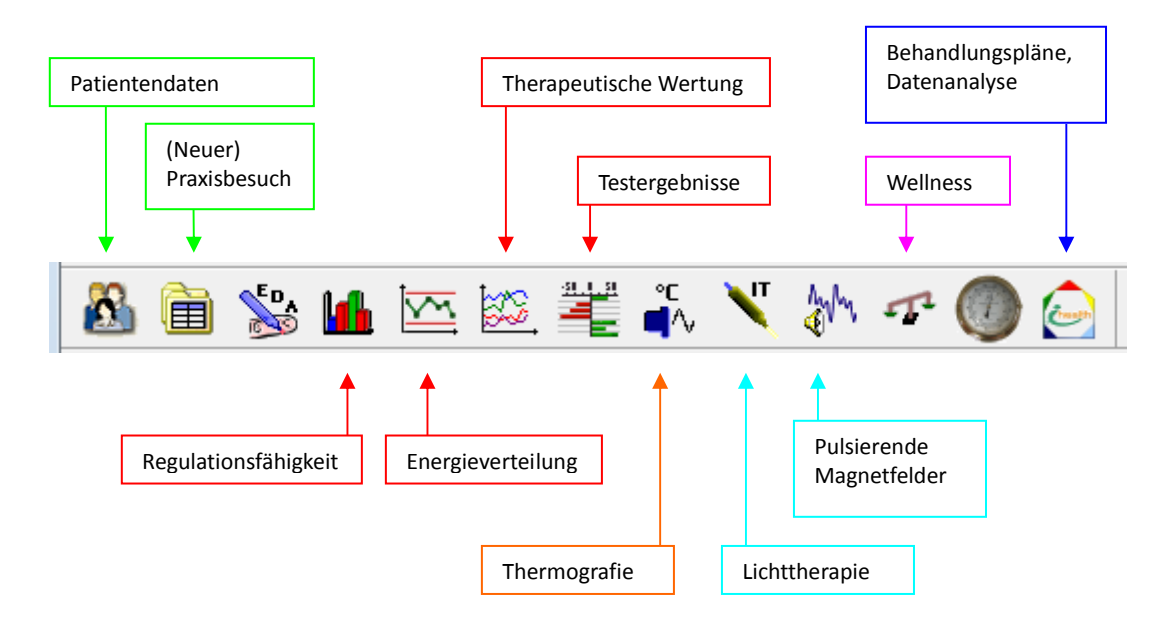

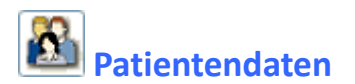

Wenn Tastatur oder Maus über eine eingestellte Zeitspanne hinweg nicht benutzt werden, kann nicht mehr auf die Software zugegriffen werden, und das Passwort muss neu eingegeben werden.

| LOGON           | chealth       |
|-----------------|---------------|
|                 | Password:     |
| 2 Balan - Balan | OK Schliessen |

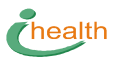

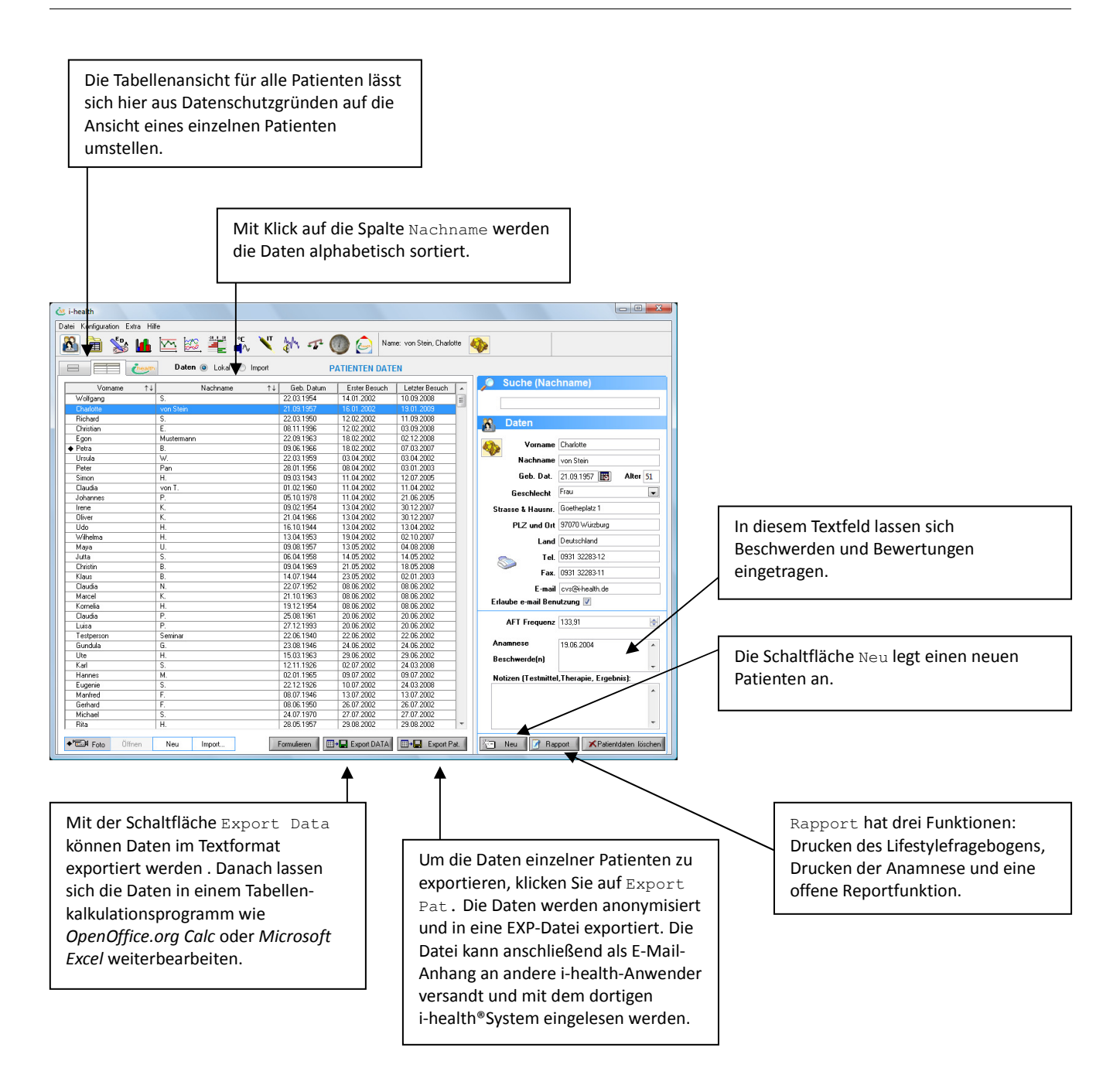

## health

## Bildschirm für Praxisbesuch

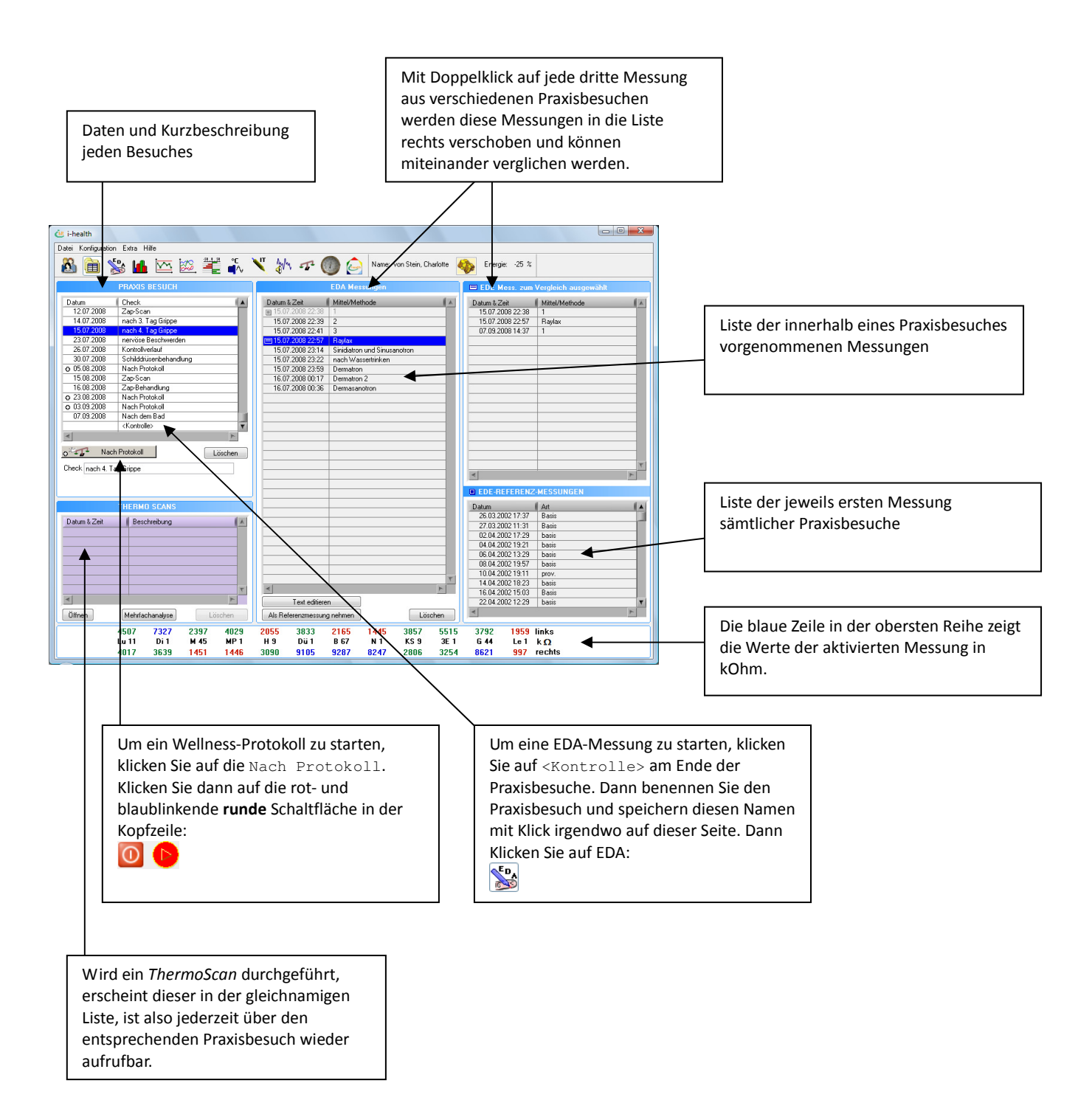

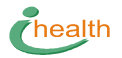

# Bildschirm für die 24-Punkt Hautwiderstandsmessung

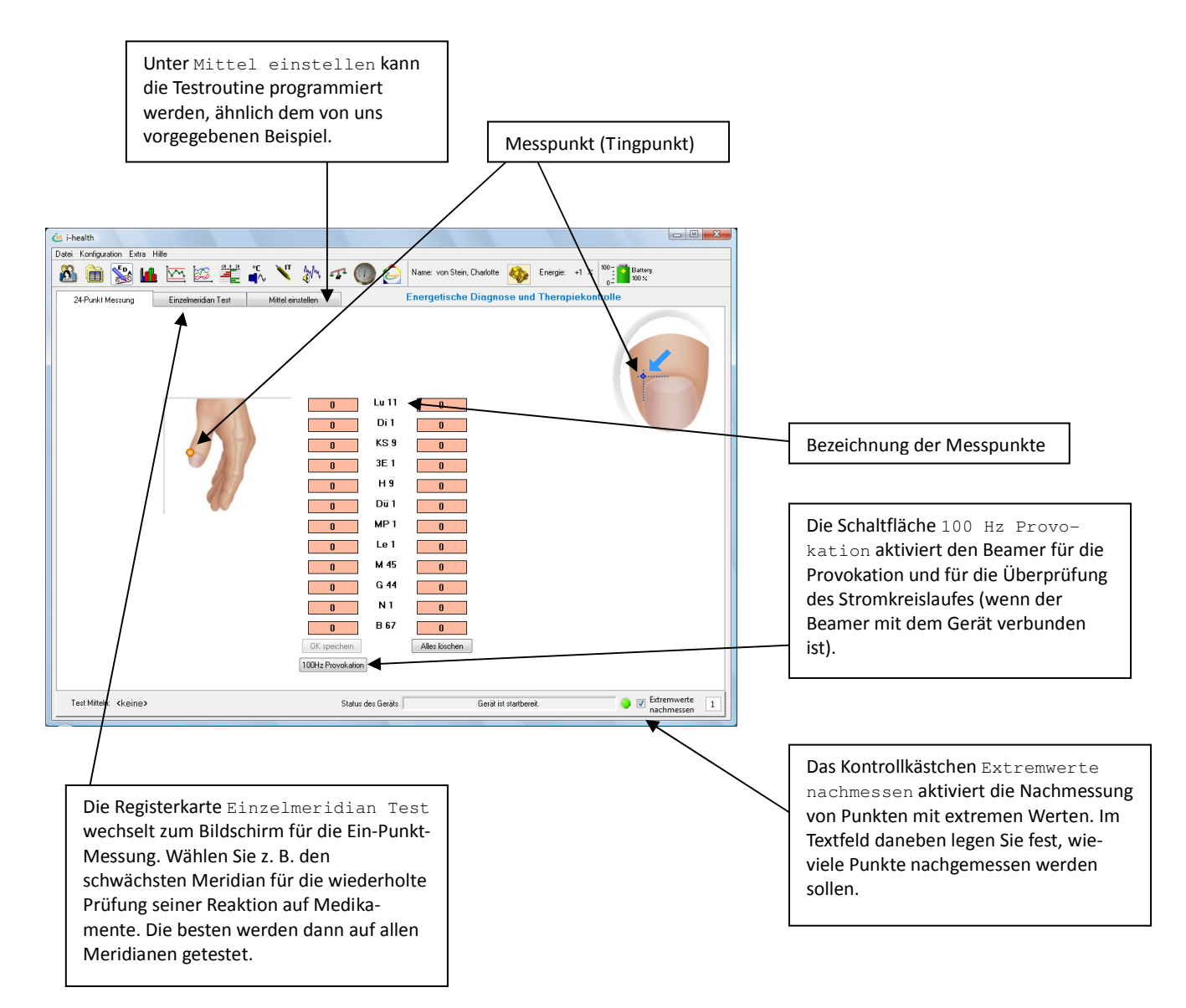

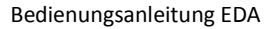

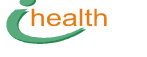

## Bildschirm für den Einzelmeridiantest

So wird in komplizierten Fällen vorgegangen. Medikamente können so schnell ausgewählt werden.

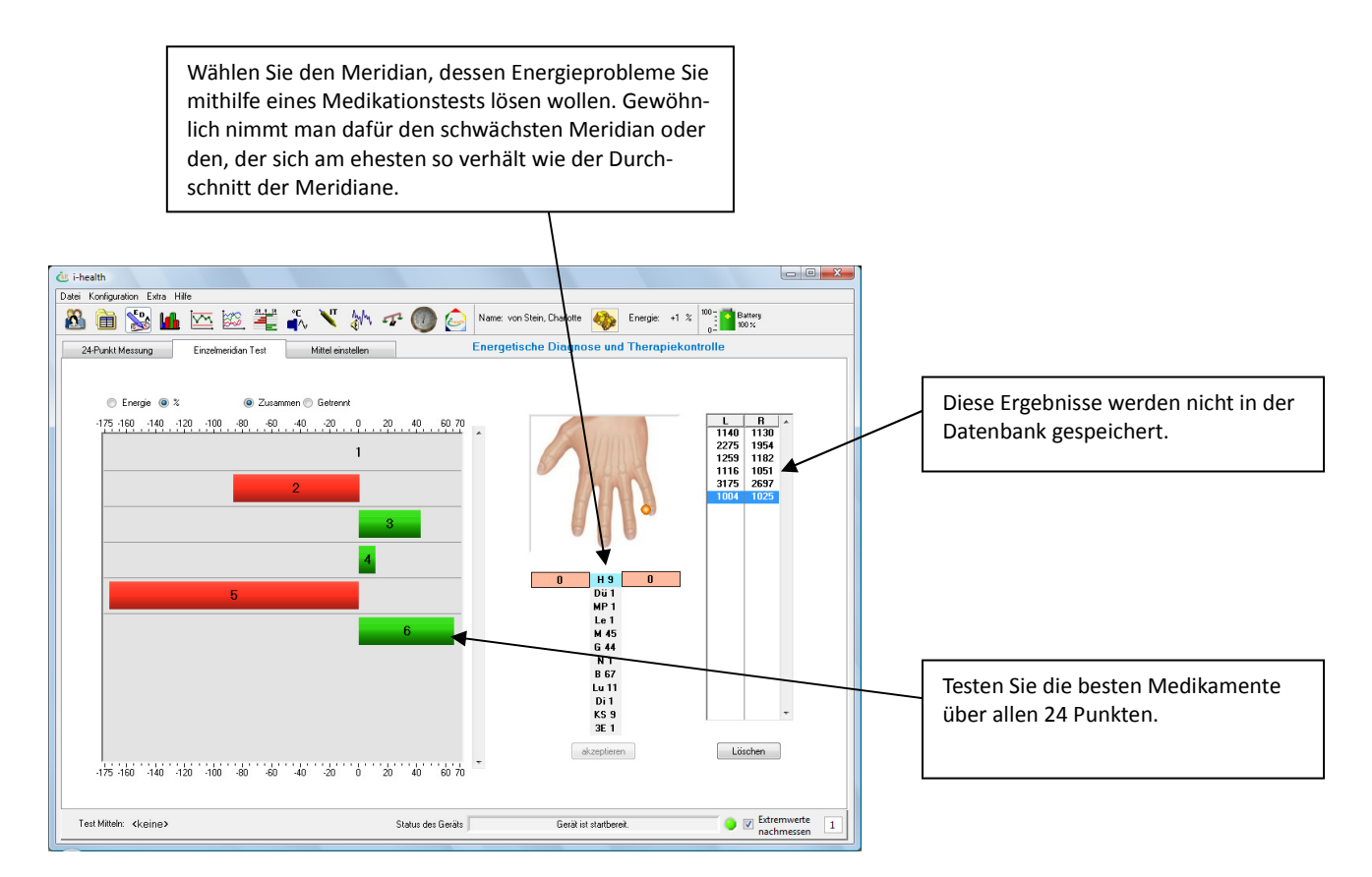

### Programmierte Testprotokolle

In die Liste rechts unten tragen Sie alle Substanzen des von Ihnen verwendeten Testsatzes ein. Jedes neue Testprotokoll kann gespeichert werden. Klicken Sie unten links auf Neue und tragen Sie den Namen des Protokolls ein. Dann fügen Sie aus der Liste unten rechts jene Substanzen hinzu, von denen Sie wissen, dass sie im vorliegenden Zustand nützlich sein könnten. Unsere vorgegebenen allgemeinen Protokolle sind, nur als Beispiel, mit den Bezeichnungen eines bestimmten Testsatzes versehen.

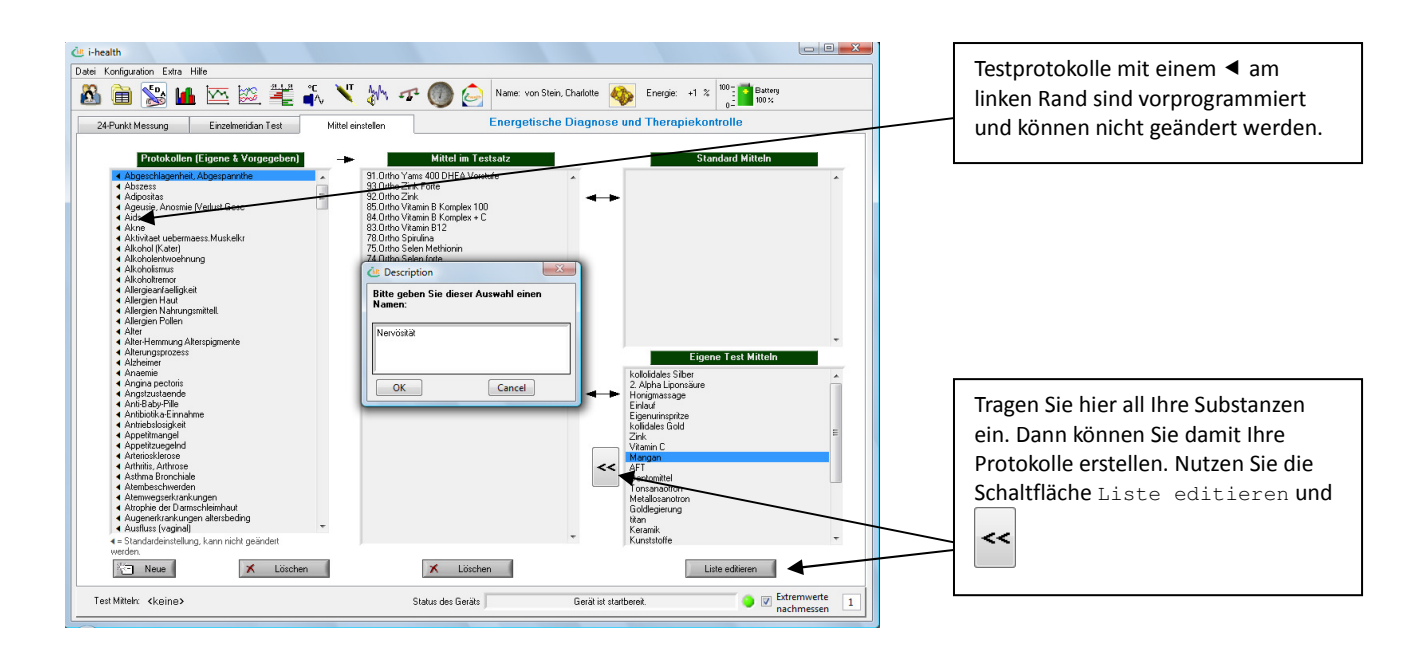

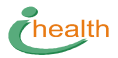

### Bildschirm, der Ihnen zeigt, wie Sie die Testprotokolle aktivieren.

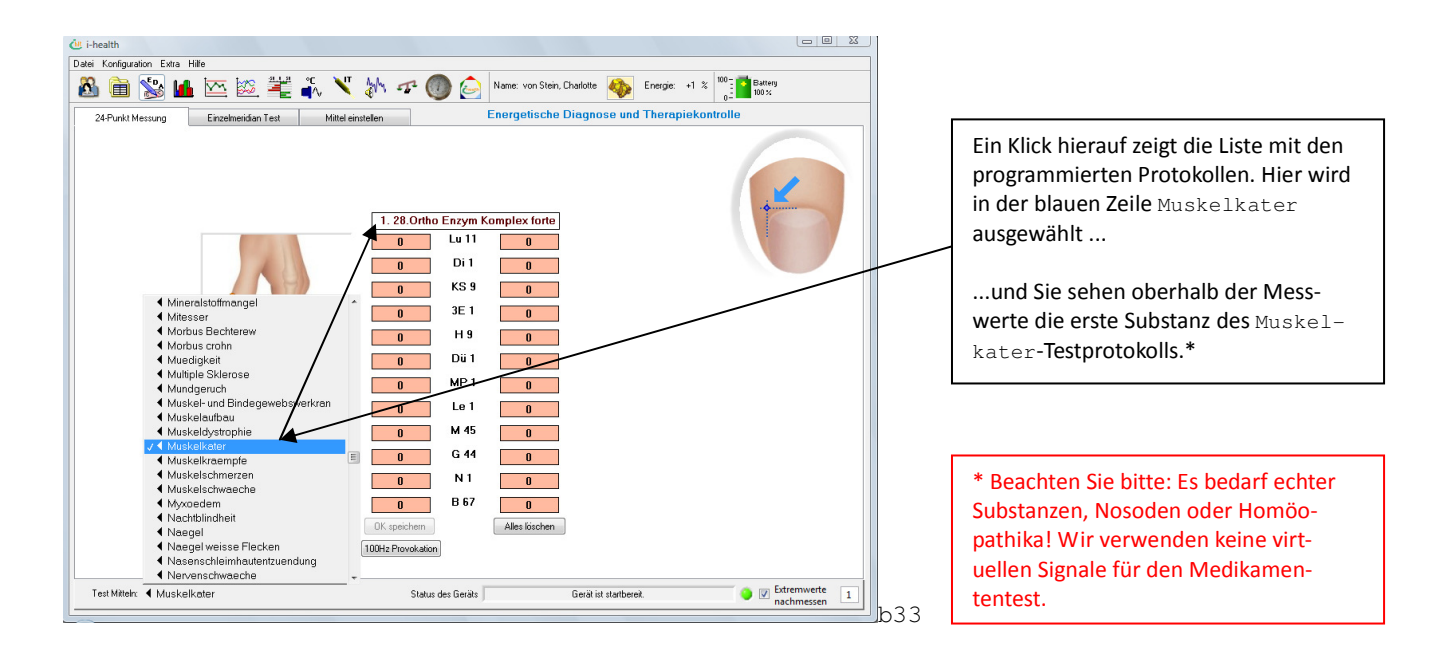

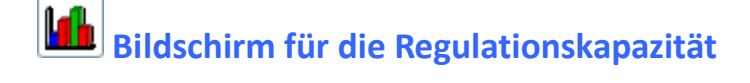

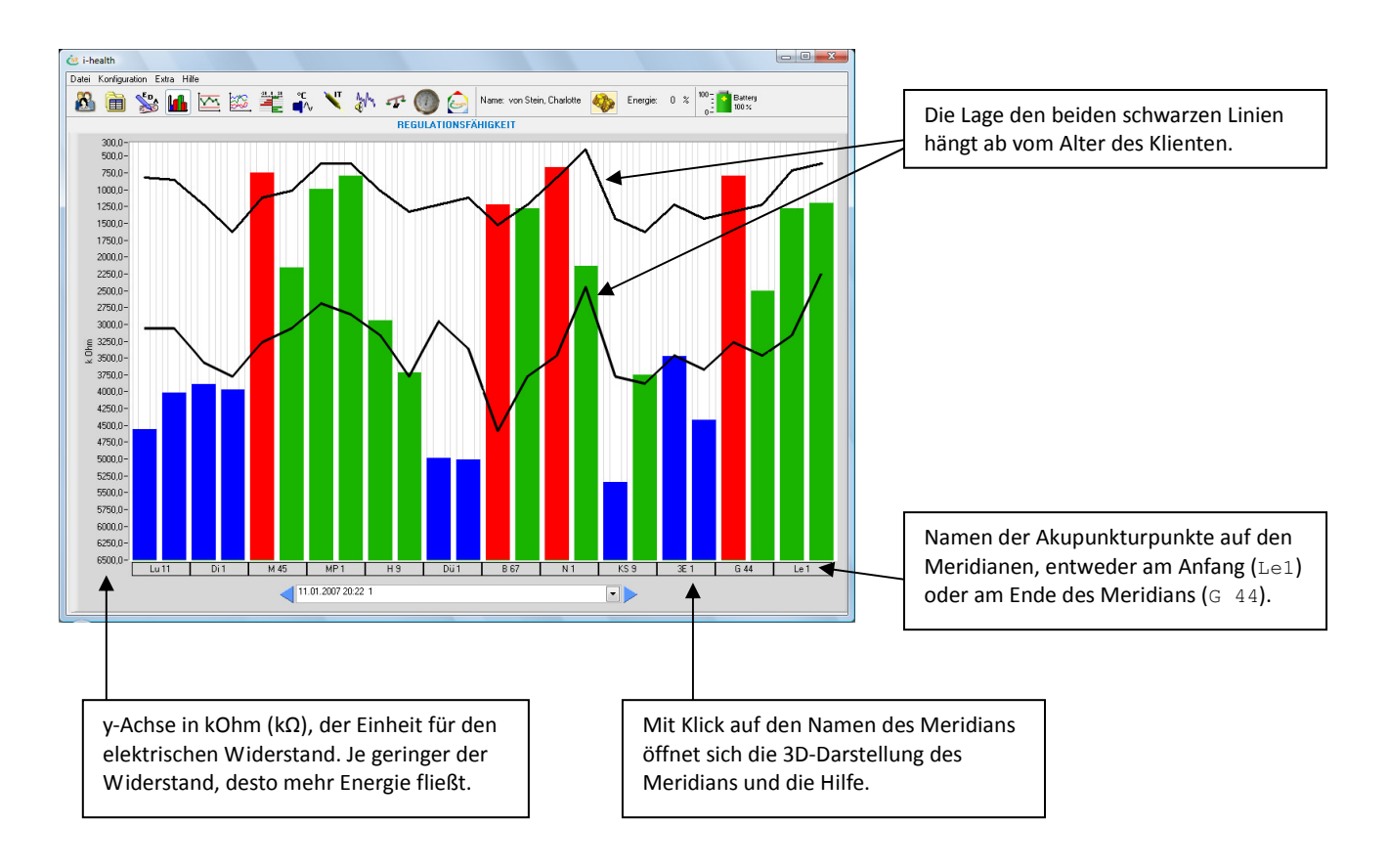

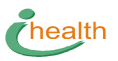

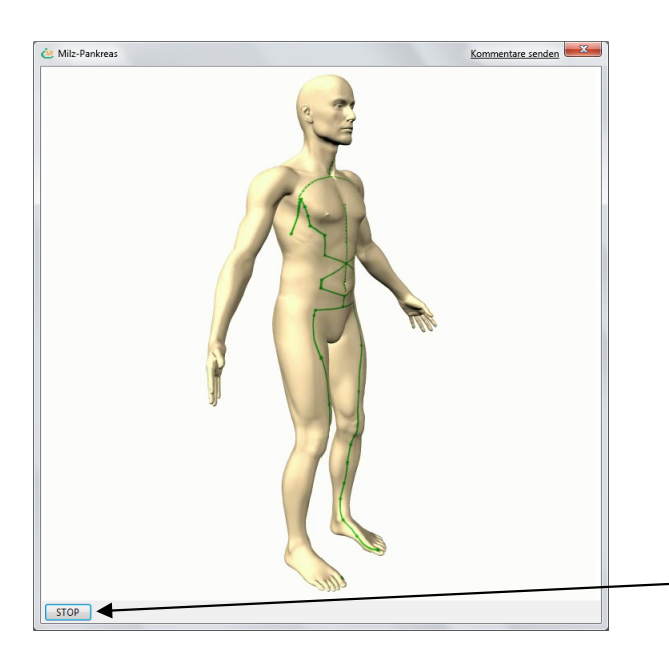

3D-Darstellung des Milz-Pankreasmeridians. Mit STOP bzw. PLAY können Sie die Rotation starten und stoppen.

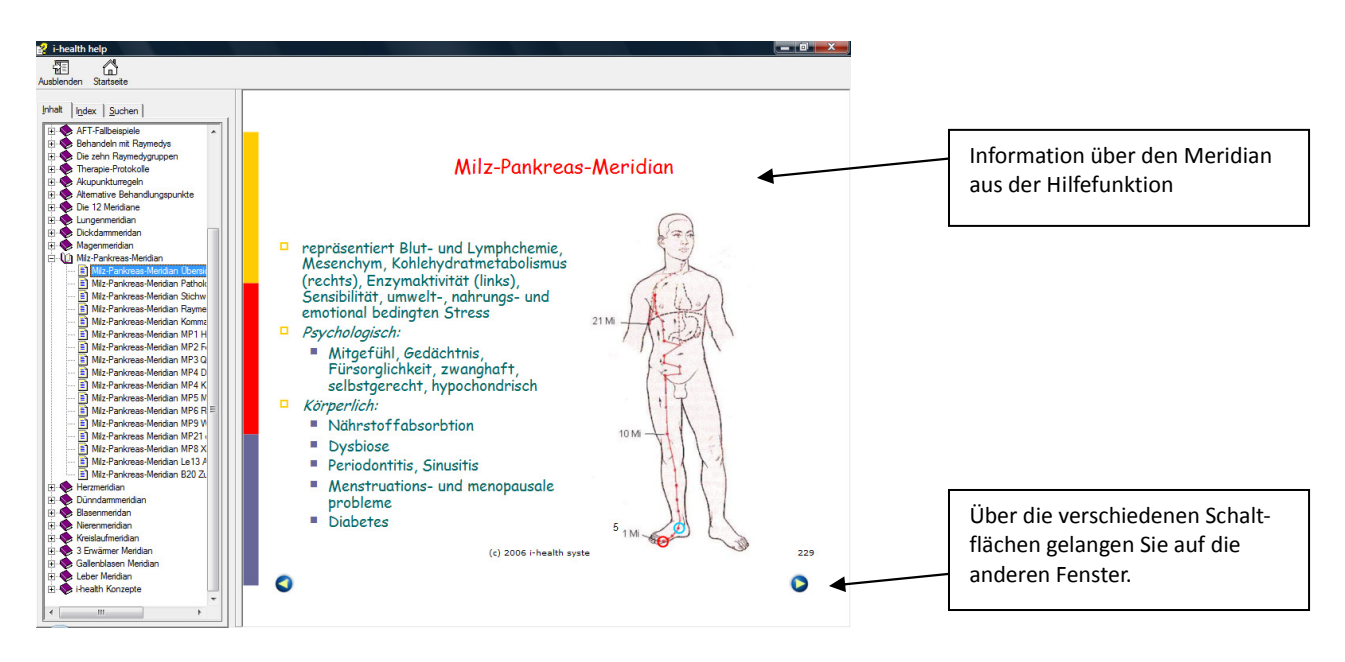

## 🚰 Bildschirm für die Energieverteilung

Diese Grafik zeigt die Diskrepanz zwischen rechtem und linken Meridian. Der Unterschied zur Grafik Regulationskapazität liegt darin, dass die wellenförmigen Normlinien auseinandergezogen wurden und die y-Achse virtuelle Energieeinheiten zeigt ( $E = c \times 1/K\Omega$ ). Da die Grafiken und Normwerte aus sehr vielen Daten berechnet werden, sind es nicht exakt dieselben. Die Grafik für die Energieverteilung ist weniger sensibel für Über- oder Unterenergie, zeigt aber sehr genau die Diskrepanz zwischen rechts und links innerhalb eines Meridianpaares.

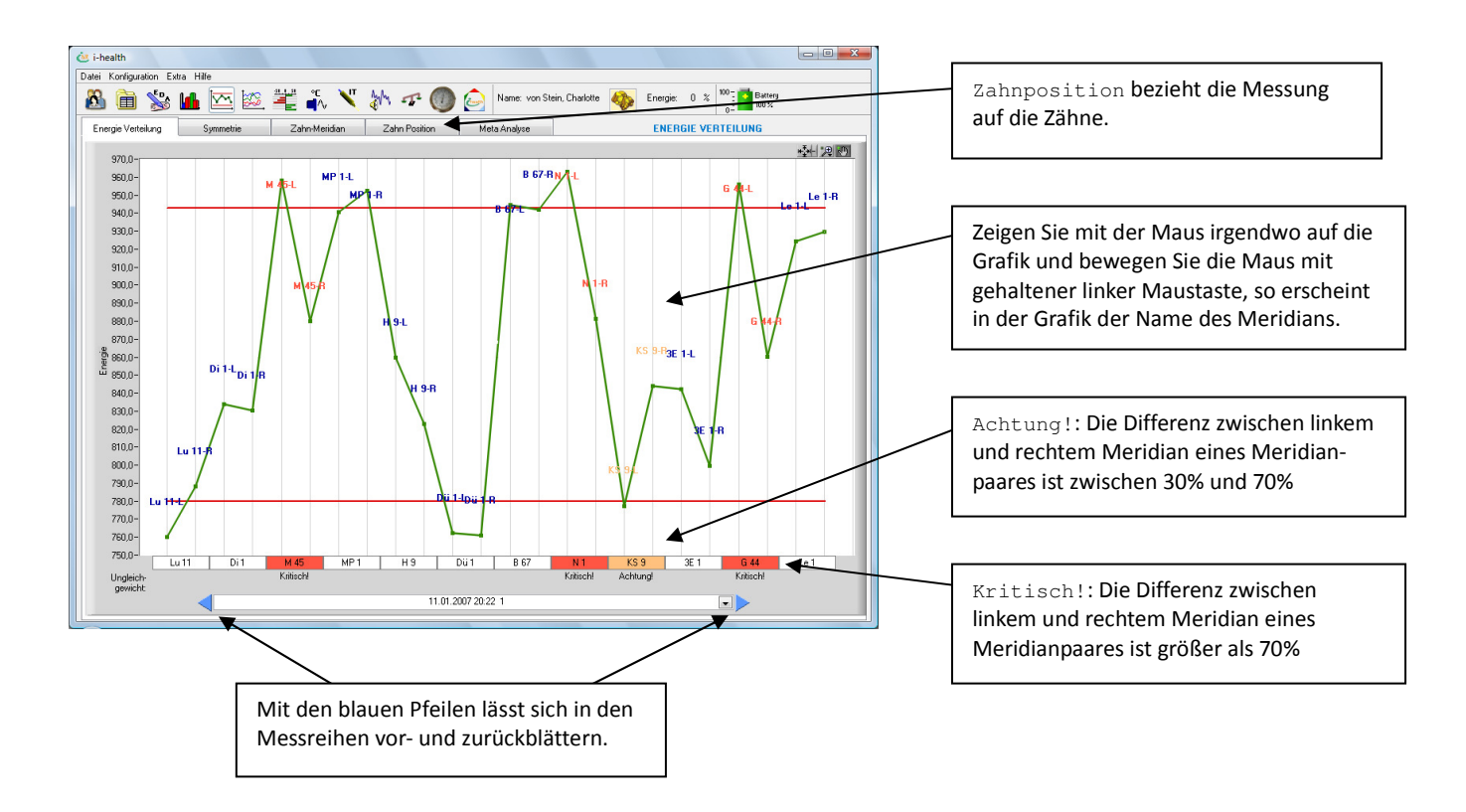

Die Grafik *Symmetrie* zeigt die Symmetrie bzw. Asymmetrie zwischen linkem und rechtem Meridian, so wie auch die Flaggen in der Grafik oberhalb.

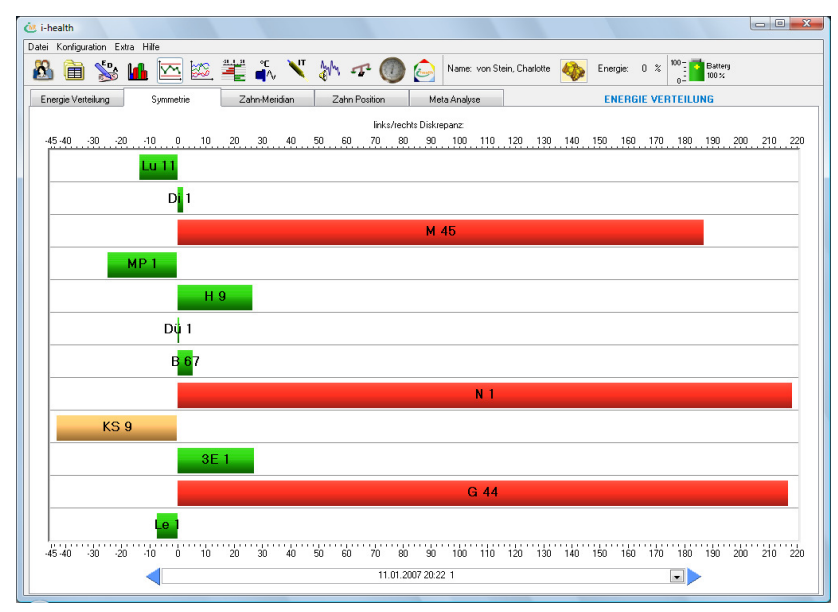

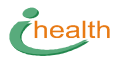

## Energieverteilung: Verhältnis zwischen Zähnen und Meridianen

Die dritte Registerkarte Zahnmeridian auf dem Bildschirm Energieverteilung zeigt, wie sich die Energie auf die Zähne verteilt.

Diese Grafik basiert auf den Meridianmessungen. Jeder Zahn ist mit zwei verschiedenen Meridianen verbunden, die Weisheitszähne sogar mit vier, den sogenannten Feuermeridianen. Das relative Verhältnis jedes Meridians zum Gesamtenergieniveau eines Zahns variiert von Zahn zu Zahn in einem Bereich von 7 bis 7,5 %. Die Software zieht diese Unterschiede in ihre Berechnungen mit ein und verteilt die Energie neu.

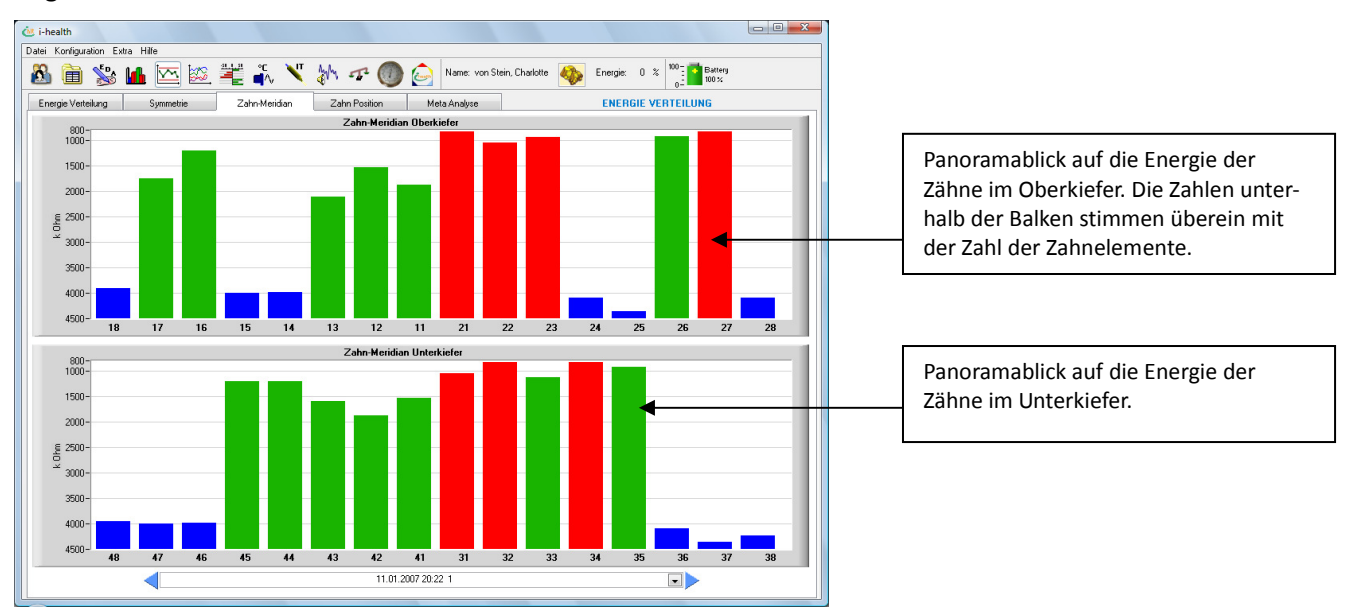

Registerkarte Zahn-Meridian

### $Registerkarte \; \texttt{Zahnposition}$

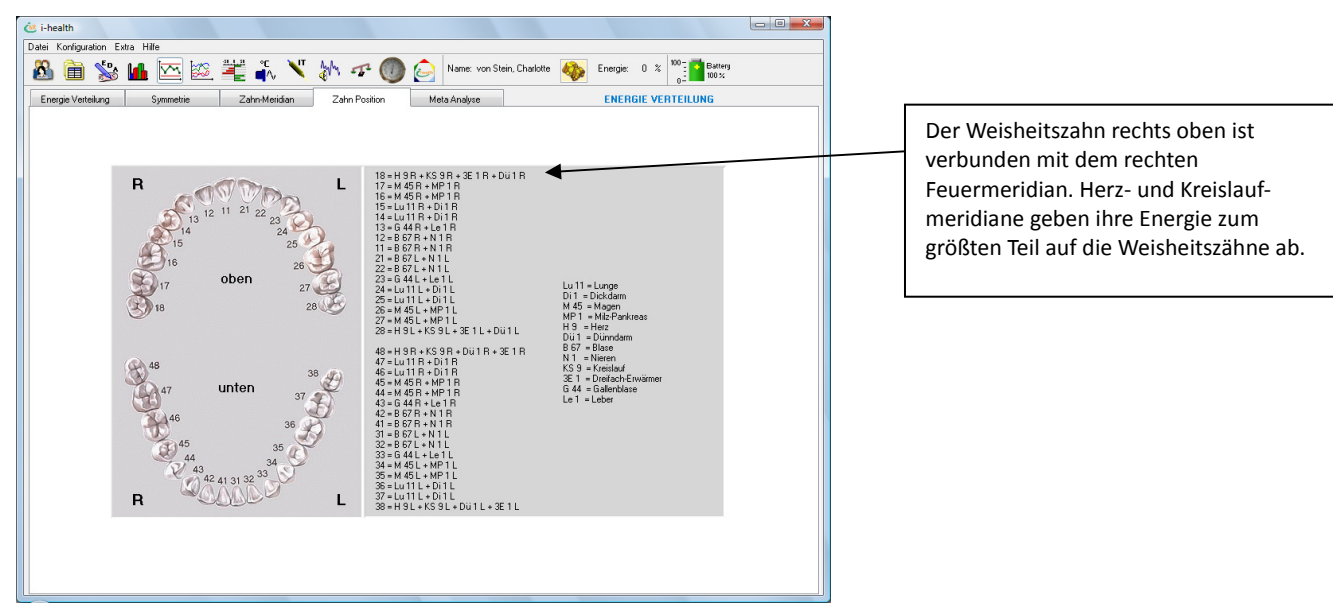

## Bildschirm für die Therapiebewertung

Diese Grafik vergleicht die Messungen und zeigt die Reaktion auf verschiedenen Behandlungen und die Veränderungen zwischen einzelnen Praxisbesuchen.

## Sie können jeweils miteinander vergleichen

- die ersten Messungen sämtlicher Praxisbesuche
- oder die jeweils dritten Messungen sämtlicher Praxisbesuche
- oder auch nur die Messungen, die nach der Provokation vorgenommen wurden
- oder alle Messungen innerhalb eines Praxisbesuches
- oder alle Messungen innerhalb eines Medikamententests.

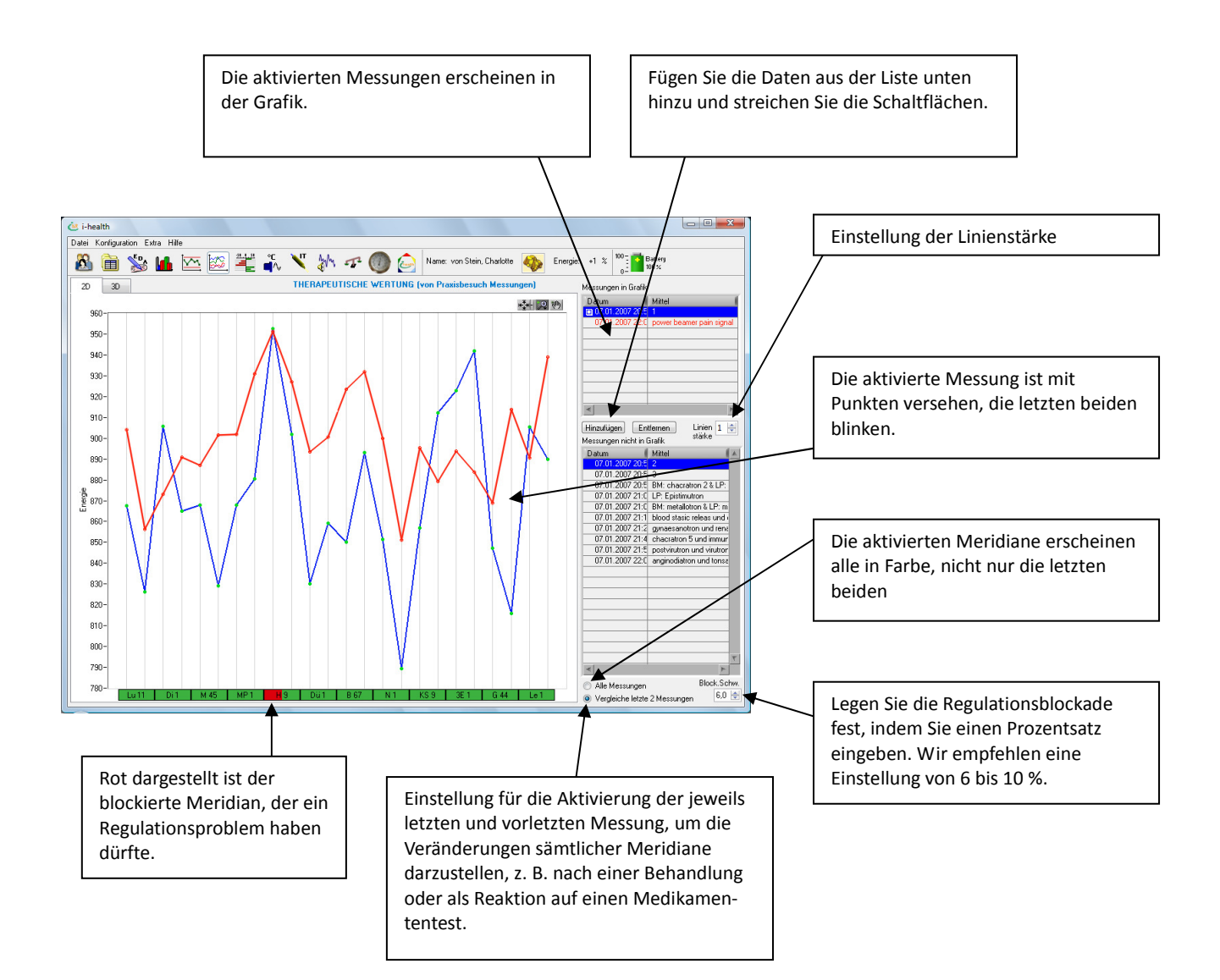

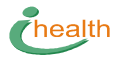

## Meta-Analyse der Energieverteilung

#### Registerkarte Meta-Analyse

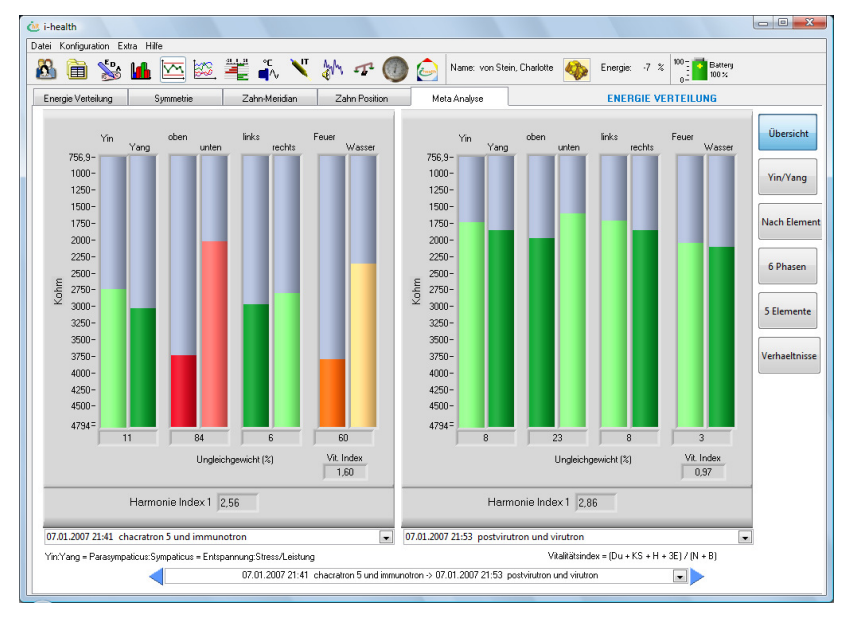

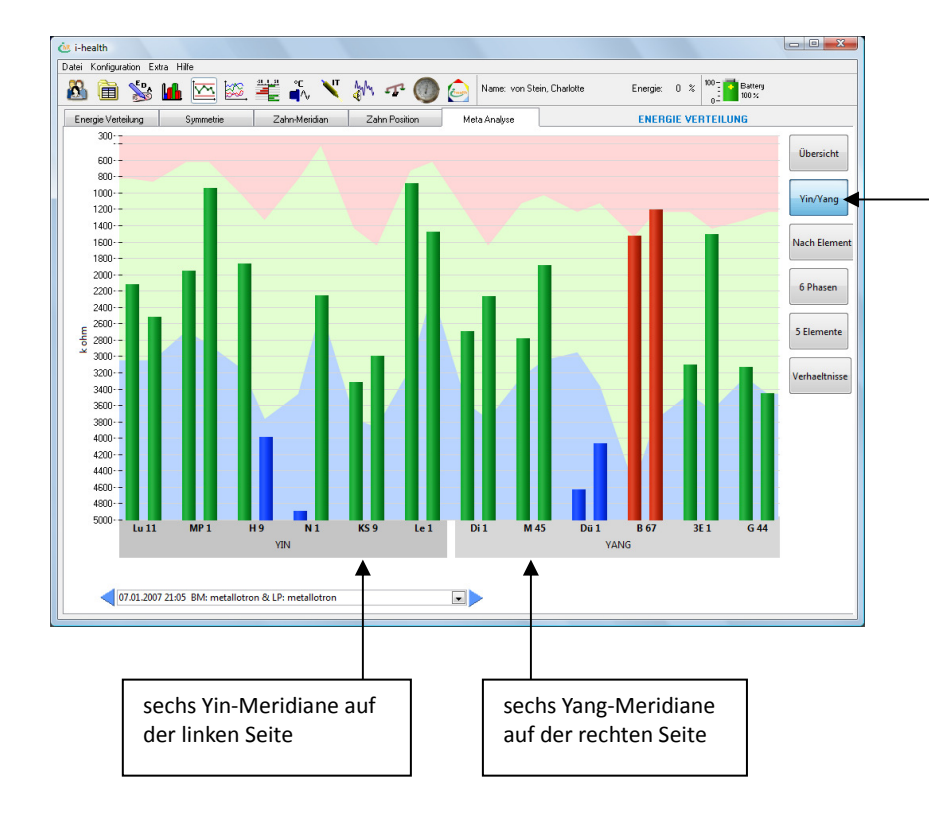

Neue Schaltflächen für zusätzliche Meta-Analysen

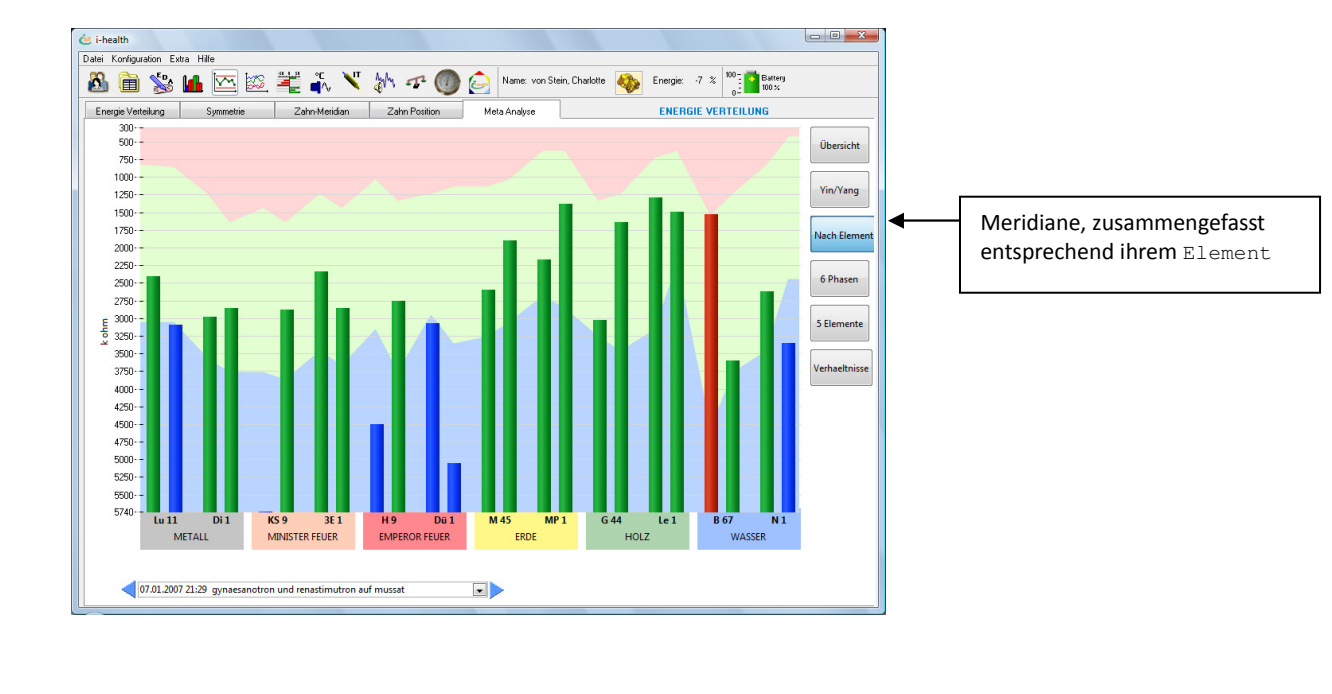

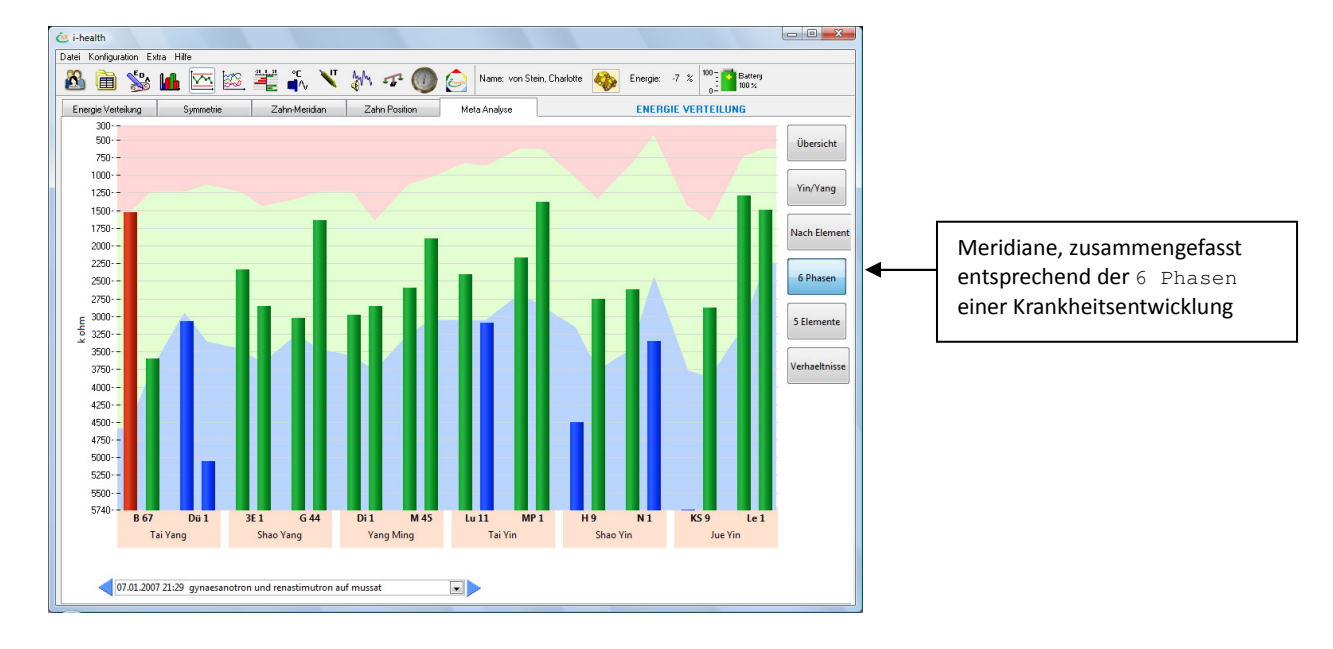

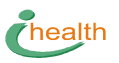

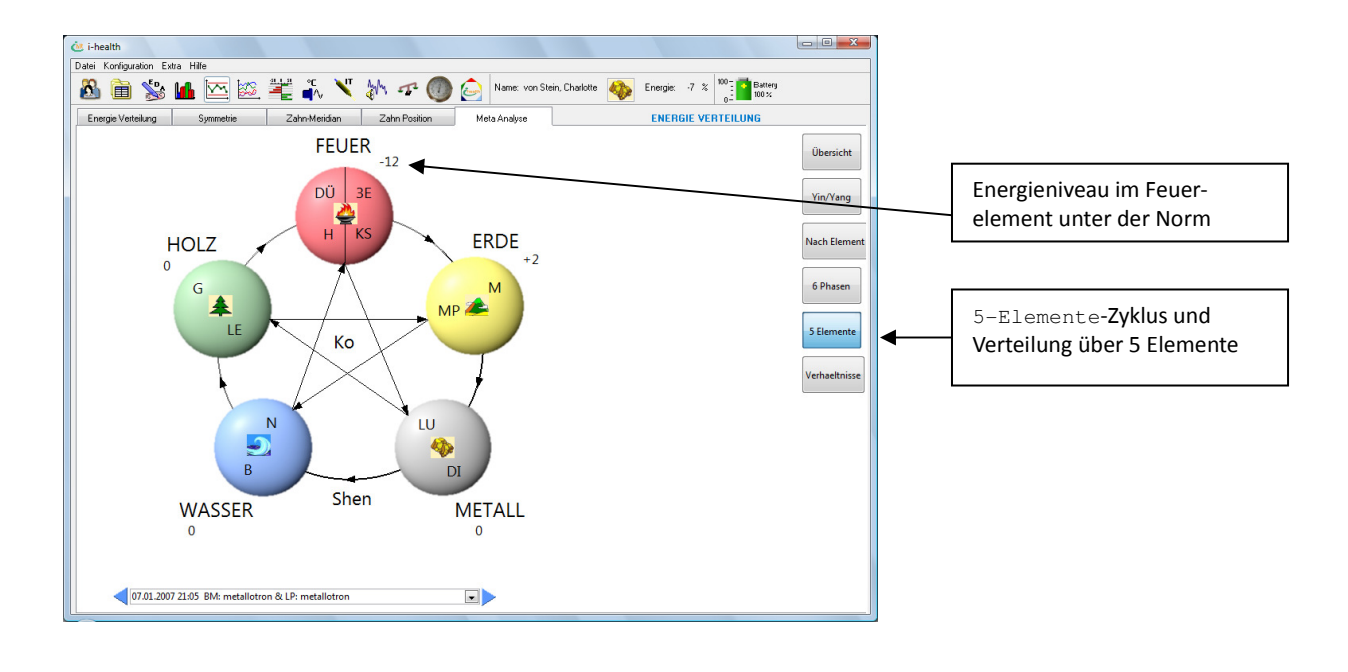

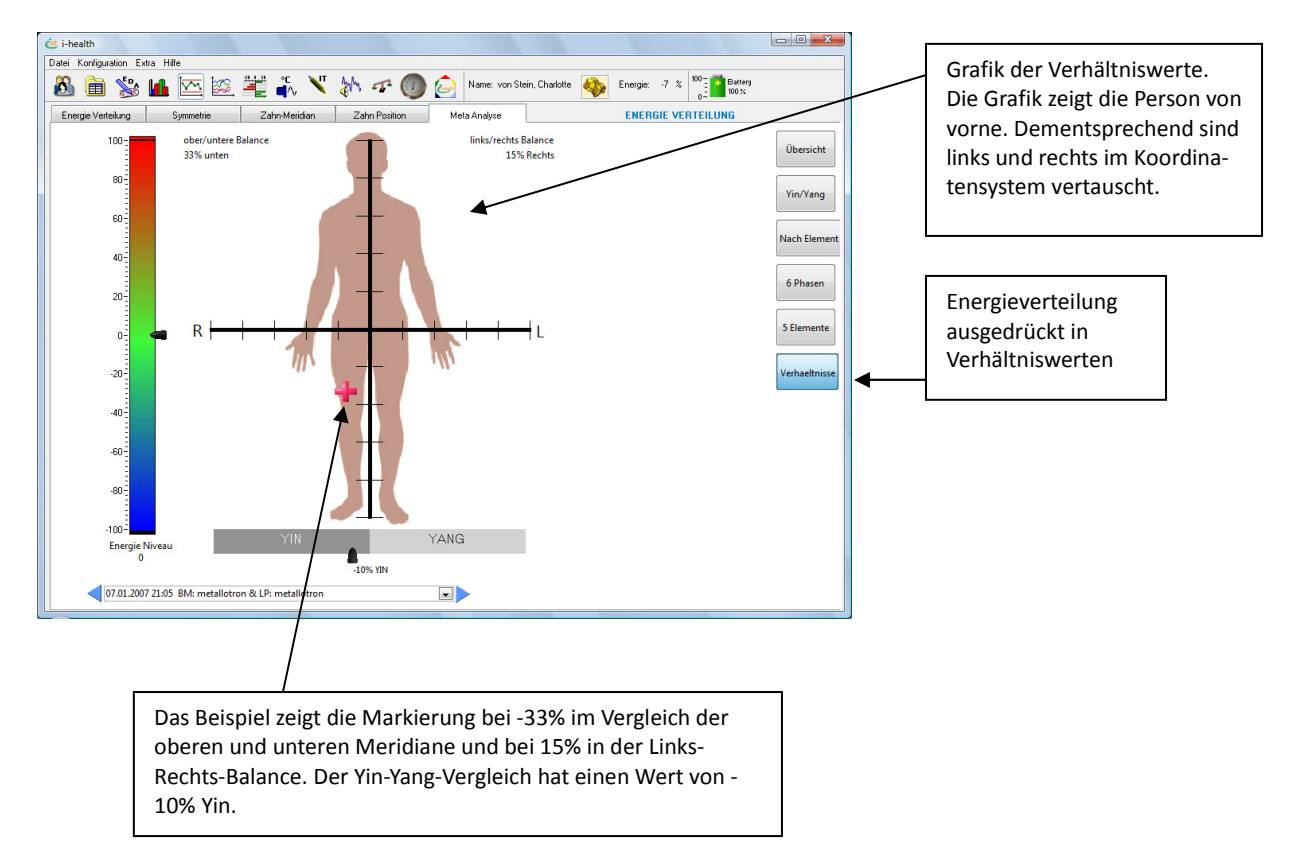

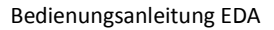

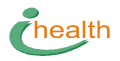

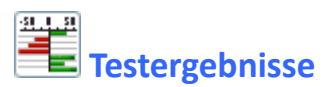

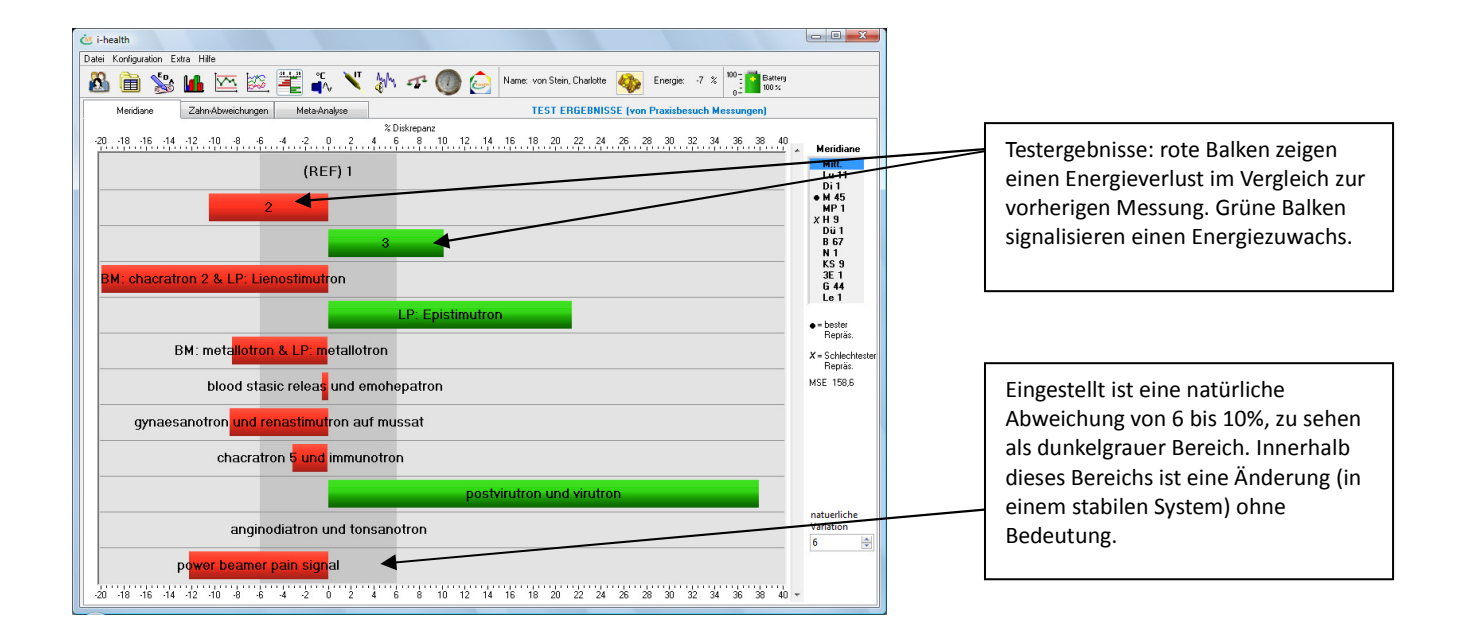

### Registerkarte Zahn-Abweichungen

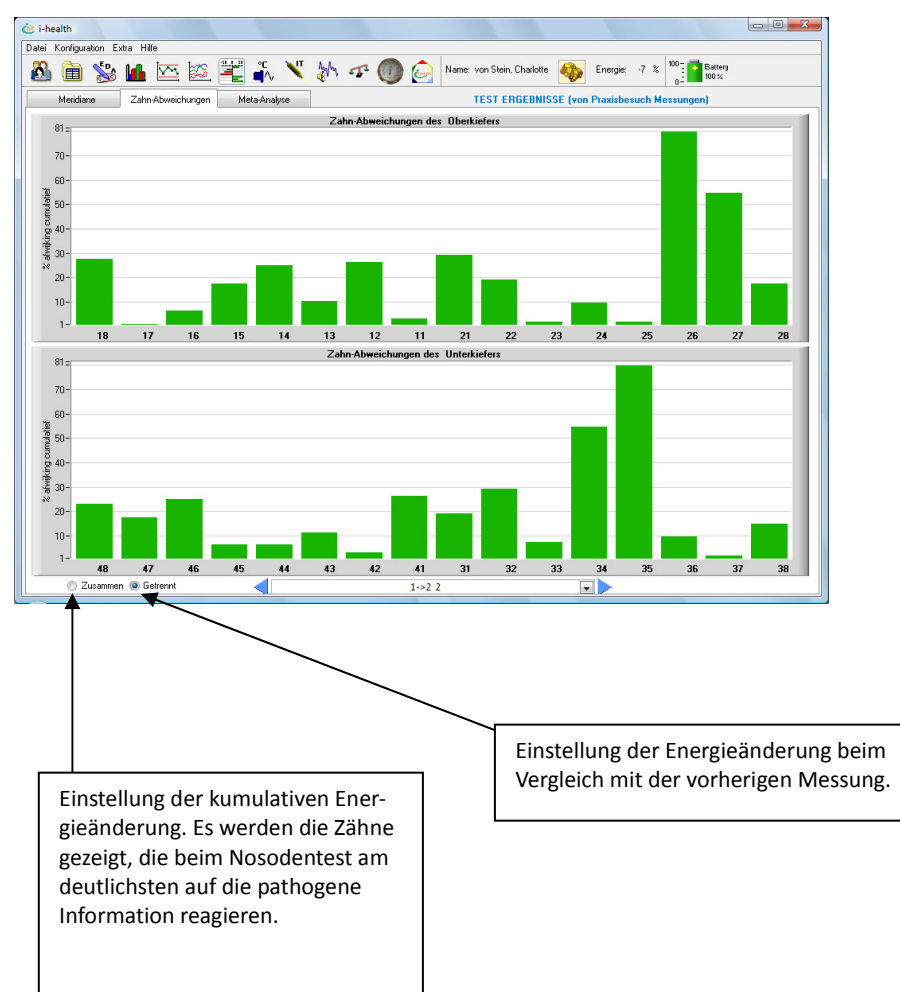

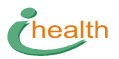

### Registerkarte Meta-Analyse

| 👛 i-health                                     |                                            |                                  |                       |                          |   |                                       |
|------------------------------------------------|--------------------------------------------|----------------------------------|-----------------------|--------------------------|---|---------------------------------------|
| Datei Konfiguration Extra Hilfe                |                                            |                                  |                       |                          |   |                                       |
| 🚨 🗎 %                                          | : 🔟 🗠 🖄 🎬 🏭 🔨 📉 🚧 🛷 (                      | 🕦 应 Name: von Stein, Charlotte 🍕 | Energie: -7 %         | D = Battery<br>D = 100 % | _ | Testergebnisse, angeordnet nach       |
| Meridiane                                      | Zahn-Abweichungen Meta-Analyse             | TEST ERGEBNISSE (                | von Praxisbesuch Mess | ungen)                   |   | Enorgiozuwachs in Vorbindung mit      |
| SEQ.                                           | Mittel                                     | Rang                             | Score                 | % Diskrepanz             | - | nightigam Score, Sie zeigen, welche   |
| 2                                              | 2                                          | 1                                | 43,0                  | .10                      |   | meungem score. sie zeigen, weiche     |
| 7                                              | blood stasic releas und emohepatron        | 2                                | 79,4 -                | 🖛 - 1                    |   | Substanz am boston gooignot ist odor  |
| 3                                              | 3                                          | 3                                | 86,3                  | + 10                     |   | Substanz and besten geeignet ist oder |
| 10                                             | postvirutron und virutron                  | 4                                | 90,5                  | + 38                     |   | wolcho Thoranio don am stärkston      |
| 1                                              | 1                                          | 5                                | 109,6                 | + 0                      |   | weiche merapie den am starksten       |
| 12                                             | power beamer pain signal                   | 6                                | 124,0                 | - 12                     |   | onergetisierenden oder harmon-        |
| 6                                              | BM: metallotron & LP: metallotron          | 7                                | 184,4                 | . 8                      |   | energeusierenden oder narmon-         |
| 8                                              | gynaesanotron und renastimutron auf mussat | 8                                | 218,5                 | . 9                      |   | iciarandan Effakt hat                 |
| 4                                              | BM: chacratron 2 & LP: Lienostimutron      | 9                                | 239,2                 | - 20                     |   | ISIELEHUEH EHEKL Hat.                 |
| 11                                             | anginodiatron und tonsanotron              | 10                               | 251,5                 | · 0                      |   |                                       |
| 5                                              | LP: Epistimutron                           | 11                               | 253,5                 | + 21                     |   |                                       |
| 9                                              | chacratron 5 und immunotron                | 12                               | 378,0                 | - 3                      |   |                                       |
|                                                |                                            |                                  |                       |                          |   |                                       |
|                                                |                                            |                                  |                       |                          |   |                                       |
|                                                |                                            |                                  |                       |                          |   |                                       |
|                                                |                                            |                                  |                       |                          |   |                                       |
|                                                |                                            |                                  |                       |                          | - |                                       |
|                                                |                                            |                                  |                       |                          |   | Testergebnisse, angeordent nach       |
|                                                |                                            |                                  |                       |                          |   |                                       |
|                                                |                                            |                                  |                       |                          |   | Energieverlust und höchstem Score.    |
|                                                |                                            |                                  |                       |                          |   | - 0                                   |
|                                                |                                            |                                  |                       |                          |   | Sie zeigen die ungeeignetsten Sub-    |
|                                                |                                            |                                  |                       |                          |   |                                       |
|                                                |                                            |                                  |                       |                          |   | stanzen.                              |
|                                                |                                            |                                  |                       | <b>T</b>                 |   | 5141126111                            |
| 4                                              |                                            |                                  |                       | 4                        |   |                                       |
| Harmonie Index 2 (534,60) Vegetative Labilität |                                            |                                  |                       |                          |   |                                       |
| Normal Dist                                    | 0.17 Normale Begulation                    |                                  |                       | Conce Consideration      |   |                                       |
|                                                |                                            |                                  |                       |                          |   |                                       |
| LogVomid Dit 0.05 Zeige Histogram              |                                            |                                  |                       |                          |   |                                       |
|                                                |                                            |                                  |                       |                          |   |                                       |

### Registerkarte Meta-Analyse > Zeige Histogram

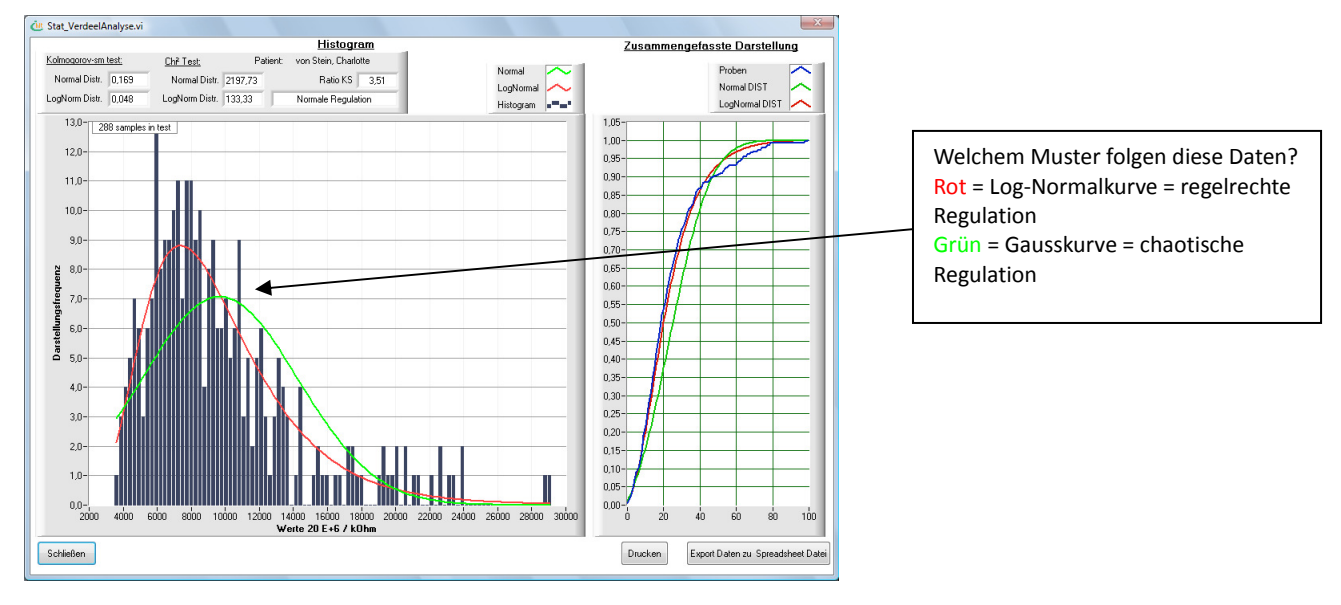